# CAT<sup>®</sup> S53 Felhasználói kézikönyv

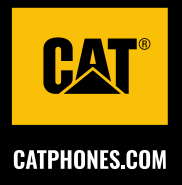

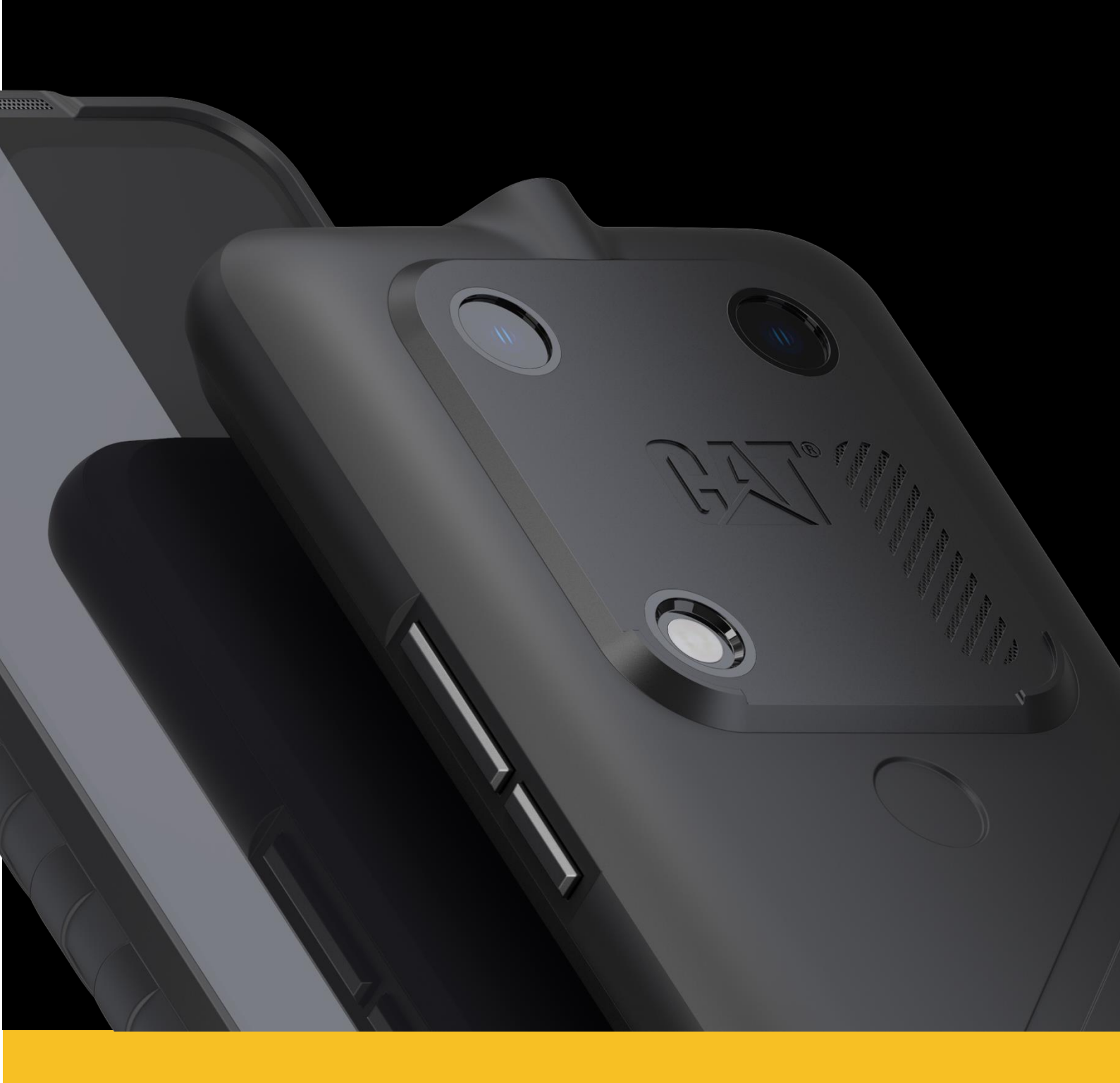

# BIZTONSÁGI ÓVINTÉZKEDÉSEK – HASZNÁLAT ELŐTT OLVASSA EL

- Az eszköz megfelelő használatának biztosítása érdekében olvassa el a kézikönyvet és az ajánlott biztonsági óvintézkedéseket.
- Sós vízben történő használat után a só okozta korrózió elkerülése érdekében öblítse le a készüléket.
- Ne tegye ki ütésnek, ne dobálja, ne nyomja össze, ne lyukassza ki és ne hajlítsa meg a készüléket.
- Ne kapcsolja be a készüléket, amikor az tilos, vagy ahol interferenciát vagy veszélyt okozhat.
- Vezetés közben kérjük, tartsa be a telefonhasználatra vonatkozó helyi jogszabályokat.
- Kórházakban és egészségügyi intézményekben mindig tartsa be az eszközhasználatra vonatkozó szabályokat.
- Érdeklődjön orvosánál és az eszköz gyártójánál, hogy a készülék zavarhatja-e az Ön által használt orvostechnikai eszköz működését.
- Ha repülővel utazik, kövesse a légitársaság személyzetének utasításait a mobiltelefonok repülőgépen való használatával kapcsolatban.
- Ne kapcsolja be a készüléket olyan körülmények között, ahol a mobiltelefonok használata tilos, továbbá olyan helyzetben, amikor a készülék interferenciát vagy veszélyt okozhat.
- Felhívjuk figyelmét, hogy a készülék szétszerelése kihat a készülék garanciájára.
- Legyen óvatos és kövesse az irányelveket, ha a készüléket gyúlékony gázzal teli környezetben, például benzinkúton használja.
- Tartsa távol kisgyermekektől a készüléket és kiegészítőit. Ne hagyja, hogy az eszközt gyermekek útmutatás nélkül használják.
- Javasoljuk, hogy a készülék töltéséhez a Cat Phones által jóváhagyott töltőket használjon.
- Tartsa be a vezeték nélküli eszközök használatára vonatkozó jogszabályokat és előírásokat. A vezeték nélküli eszköz használata során tartsa tiszteletben mások magánélethez fűződő és törvényileg biztosított jogait.
- A más berendezésekkel való interferencia elkerülése érdekében kapcsolja ki a készüléket, amikor olyan helyen tartózkodik, ahol a "rádió-adóvevők" vagy "elektronikus eszközök" kikapcsolására felszólító jelzéseket helyeztek el.

# JOGI KÖZLEMÉNY

© 2022 Caterpillar. Minden jog fenntartva.

A CAT, a CATERPILLAR, a LET'S DO THE WORK, a hozzájuk tartozó logók, a "Caterpillar Yellow", a "Power Edge" és a Cat "Modern Hex" védett dizájn, valamint a jelen dokumentumban használt cég- és termékazonosító elemek a Caterpillar védjegyei, amelyek használata engedélyhez kötött.

A Bullitt Mobile Ltd. a Caterpillar Inc. licencengedélyese.

A Bullitt Mobile Ltd. és harmadik felek védjegyei az adott védjegytulajdonos tulajdonát képezik.

A Caterpillar Inc. előzetes írásbeli engedélye nélkül tilos a jelen dokumentum bármely részét sokszorosítani, illetve bármilyen formában vagy módon továbbadni.

A jelen kézikönyvben ismertetett termékhez szerzői joggal védett szoftver és esetleges licencbe adók tartozhatnak. Az ügyfelek számára tilos az említett szoftver, illetve hardver bármilyen jellegű sokszorosítása, forgalmazása, módosítása, visszafordítása, szétbontása, visszafejtése, kivonatolása, visszaalakítása, bérbeadása, átruházása és továbbadása, kivéve ha az ilyen korlátozásokat a vonatkozó jogszabályok tiltják, illetve ha ezt az adott szerzőijog-tulajdonosok licencek alapján engedélyezik.

A jelen kézikönyv tartalmát adott állapotában biztosítjuk. A vonatkozó jogszabályok által megkövetelt eseteket kivéve semmiféle – kifejezett vagy beleértett – garancia nem vonatkozik a jelen kézikönyv pontosságára, megbízhatóságára és tartalmára, egyebek mellett ideértve az eladhatóság és az adott célra való alkalmasság beleértett garanciáit is.

A vonatkozó jogszabályok által engedélyezett legnagyobb mértékben a gyártó semmi esetre sem vonható felelősségre semmiféle különleges, baleseti, közvetett és következményként bekövetkező kárért, elveszett nyereségért, üzletért, bevételért, adatokért, jó hírnévért, illetve várt megtakarításért.

A Wi-Fi<sup>®</sup> a Wi-Fi Alliance<sup>®</sup> bejegyzett védjegye.

A Bluetooth<sup>®</sup> szóvédjegy és logók a Bluetooth SIG, Inc. tulajdonában álló bejegyzett védjegyek, és a Bullitt Group Ltd ezeket licenc alapján használja. Minden más, harmadik félhez tartozó védjegy és márkanév a tulajdonosához tartozik.

A Google, az Android, a Google Play és a többi védjegy a Google LLC védjegyei.

Minden más, harmadik féltől származó védjegy és kereskedelmi név, beleértve a Bullitt védjegyet is, a megfelelő tulajdonosok tulajdonát képezi.

# KÖZLEMÉNY

A jelen kézikönyvben ismertetett terméknek és kiegészítőinek egyes funkciói a telepített szoftveren, illetve a helyi hálózat képességein és beállításain alapszanak, és előfordulhat, hogy nem kapcsolhatók be, illetve a helyi hálózatkezelők vagy hálózati szolgáltatók korlátozzák azokat. Ennek következtében a jelen kézikönyv leírásai nem feltétlenül érvényesek pontosan ebben a formában a megvásárolt termékre, illetve kiegészítőkre.

A gyártó fenntartja magának a jogot, hogy a jelen kézikönyvben található adatok és specifikációk bármelyikét előzetes értesítés vagy bármilyen kötelezettség nélkül megváltoztassa, illetve módosítsa.

A gyártó nem felel az eszközön keresztül fel- és letöltött termékek törvényességéért és minőségéért, ideértve a szövegeket, a képeket, a zenét, a filmeket, valamint a szerzői joggal védett, nem beépített szoftvereket. Az előzőekben említett termékek telepítéséből és használatából eredő bármilyen következményért Ön tartozik felelősséggel.

# IMPORT- ÉS EXPORTELŐÍRÁSOK

Az ügyfelek kötelesek minden vonatkozó export- és importtörvényt és -előírást betartani. Az ügyfél köteles beszerezni a jelen kézikönyvben tárgyalt termék – ideértve a szoftvereket és a műszaki adatokat is – exportálásához, továbbexportálásához és importálásához szükséges kormányzati engedélyeket.

# TARTALOMJEGYZÉK

| ÜDVÖZLI A CAT® \$53                                              | 7        |
|------------------------------------------------------------------|----------|
| STRAPABÍRÓSÁG MINŐSÍTÉS                                          | 7        |
| MI VAN A DOBOZBAN                                                | 7        |
| FŐ FUNKCIÓK                                                      | 8        |
| ELSŐ LÉPÉSEK                                                     | 8        |
| SIM-KÁRTYA ÉS MEMÓRIAKÁRTYA BEHELYEZÉSE                          |          |
| AZ AKKUMULÁTOR TÖLTÉSE                                           |          |
| AZ AKKUMULÁTOR KÉSŐBBI HASZNÁLATÁRA VONATKOZÓ FONTOS INFORMÁCIÓK | 9        |
| A KÉSZÜLÉK BE-/KIKAPCSOLÁSA                                      |          |
| ÉRINTŐKÉPERNYŐ                                                   | 10       |
| KF7DŐKÉPFRNYŐ                                                    | 10       |
| A KÉPERNYŐ/TELEFON 7ÁROLÁSA ÉS EELOLDÁSA                         | 11       |
| Α ΚΕΡΕΡΝΥΚΥΥ 7ΑΡΩΙΑSA                                            | 11       |
| A TEL FEON FELOL DÁSA                                            |          |
| x 1111 0X 111010404                                              |          |
| $\Lambda$ VIIELZO                                                |          |
| Á RIJELZU ELKENDEZESE                                            |          |
| ÉDTEQÍTÉQI DANEI                                                 |          |
| ERIEJIIEJI FANEL                                                 | IZ       |
| PAKANGSIKUNUK                                                    | Ið<br>10 |
| MUDULUK                                                          |          |
| МАРРАК                                                           |          |
| HATTERKEPEK                                                      |          |
| MEDIAATVITEL A KESZULEKRE/KESZULEKROL                            | 14       |
| REPULOGEPES MOD HASZNALATA                                       | 14       |
| TELEFONHIVÄS INDITÄSA                                            | 15       |
| NÉVJEGYEK                                                        | 16       |
| A KÉPERNYŐ-BILLENTYŰZET HASZNÁLATA                               |          |
| A BILLENTYŰZETPANEL MEGJELENÍTÉSE                                |          |
| A FEKVŐ BILLENTYŰZET HASZNÁLATA                                  |          |
| A BILLENTYŰZET-BEÁLLÍTÁSOK TESTRESZABÁSA                         |          |
| WI-FI®                                                           |          |

| SMS ÉS MMS                                       |    |
|--------------------------------------------------|----|
| BLUETOOTH®                                       | 20 |
| FÉNYKÉPEK ÉS VIDEÓKKÉSZÍTÉSE                     |    |
| ZENEHALLGATÁS                                    | 23 |
| GOOGLE SZOLGÁLTATÁSOK HASZNÁLATA                 | 23 |
| AZ ADATOK SZINKRONIZÁLÁSA                        | 25 |
| EGYÉBALKALMAZÁSOK HASZNÁLATA                     |    |
| A KÉSZÜLÉK KEZELÉSE                              | 28 |
| DÁTUM ÉS IDŐ BEÁLLÍTÁSA                          | 28 |
| A KIJELZŐ SZEMÉLYRE SZABÁSA                      | 29 |
| CSENGŐHANG BEÁLLÍTÁSA                            |    |
| A TELEFON SZOLGÁLTATÁSAINAK BEÁLLÍTÁSA           |    |
| AZ NFC HASZNÁLATA                                |    |
| A KÉSZÜLÉK VÉDELME                               |    |
| ALKALMAZÁSOK KEZELÉSE                            |    |
| A KÉSZÜLÉK ALAPHELYZETBE ÁLLÍTÁSA                | 32 |
| FÜGGELÉK                                         | 33 |
| ÜZEMI HŐMÉRSÉKLET                                | 33 |
| AZ E-CÍMKE MEGTEKINTÉSE                          | 33 |
| A HALLÁSKÁROSODÁS MEGELŐZÉSE                     | 33 |
| SEGÉLYKÉRŐ HÍVÁS                                 | 33 |
| CE SAR megfelelőség                              | 33 |
| FCC-SZABÁLYOZÁS                                  | 34 |
| RÁDIÓFREKVENCIÁS KITETTSÉGI INFORMÁCIÓK (SAR)    | 34 |
| ÁRTALMATLANÍTÁSI ÉS ÚJRAHASZNOSÍTÁSI INFORMÁCIÓK | 35 |
| BIZTONSÁGI ELŐÍRÁSOK                             | 36 |
| CAT® S53 SPECIFIKÁCIÓ                            | 42 |

# ÜDVÖZLI A CAT® S53

A Cat S53 strapabíró és megbízható. Nemcsak kívülről strapabíró, hanem belülről is elegáns és kifinomult. A Cat telefonok portfóliójának legújabb tagja jelentős fejlesztéseket tartalmaz. Gyorsabb 5G kapcsolat, jobb kamera és több memória.

A Cat S53-at úgy terveztük, hogy szélsőséges helyzetekben is megbízható legyen. Meghosszabbított akkumulátor-üzemidővel és nagyméretű, nagy fényerejű képernyővel láttuk el, amelyet teljes napfényben is láthat, és amely kesztyűben is működik, valamint természetesen cseppálló. Forró vízzel és szappannal is tisztítható. Ezekben az időkben ez különösen hasznos, amikor a higiéniai éberség elengedhetetlen.

# STRAPABÍRÓSÁG MINŐSÍTÉS A készülék leejtése:

- Tegye: Használhatja a készüléket 1,8 méteres magasságig ebben a magassági tartományban ejtésálló.
- Ne tegye: Erősen ledobni vagy leejteni a készüléket 1,8 méternél magasabbról; tartós, de nem elpusztíthatatlan.

## VÍZÁLLÓSÁG:

- Lehet: nyirkos és nedves környezetben használni a készüléket. Vízben való használat előtt győződjön meg arról, hogy minden alkatrész és fedél megfelelően le van zárva. A készülék 1,5 méter mélységet, legfeljebb 30 percen keresztül kibír.
- Ne tegye: Ne próbálja meg 30 percnél hosszabb ideig használni 1,5 méteres vagy annál nagyobb mélységben.

## POR- ÉS KARCÁLLÓSÁG:

- Lehet: szennyezett, poros környezetben használni a készüléket. A Cat® S53 készülék IP68 és IP69K tanúsítvánnyal rendelkezik, amely az ipari védettségi fokozatok szabványos mérőszáma.

## SZÉLSŐSÉGES HŐMÉRSÉKLETEK:

- Tegye: Használja a készüléket a -25°C és 55°C közötti működési hőmérsékleti tartományban. A hőmérséklet szélsőséges változásait is képes kezelni: a nagyon gyors váltást hidegről melegre vagy fordítva.
- Ne tegye: Ne használja 0°C és 45°C közötti tartományon kívül védőkesztyű nélkül.

# MI VAN A DOBOZBAN

- Eszköz
- Rövid útmutató
- USB-kábel
- Gyárilag felszerelt képernyővédő (már a készüléken van)

#### Megjegyzés:

A készüléken gyárilag felszerelt képernyővédő van. Kérjük, ügyeljen arra, hogy a képernyővédő a helyén maradjon. A képernyővédő eltávolítása azt jelentheti, hogy minden későbbi, javítást igénylő sérülés "garancián kívülinek" minősül. Ha képernyővédő cserére van szüksége, kérjük, látogasson el a <u>https://www.catphones.com/screen-protectors</u> oldalra.

Egyes változatok tartalmazhatják a töltőt vagy a headsetet is.

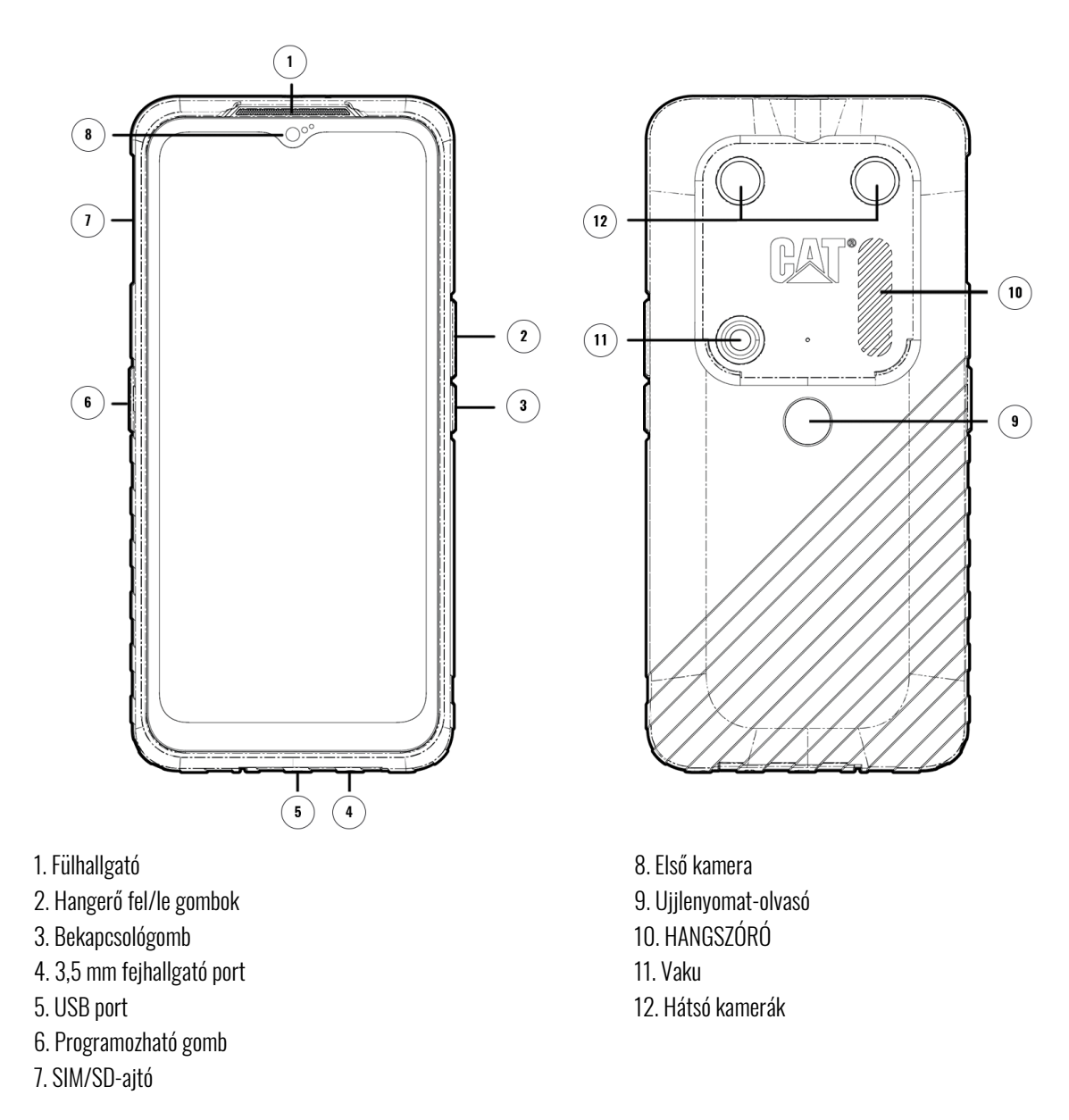

## FŐ FUNKCIÓK Hangerő fel/le gomb

- Hangerő Nyomja meg a Hangerő fel gombot a hívás, csengőhang, média és riasztás hangerejének növeléséhez, illetve a Hangerő le gombot a hangerő csökkentéséhez
- Képernyőkép nyomja meg egyszerre a bekapcsoló és a hangerő le gombot (a képernyőképek a fényképalbumba kerülnek mentésre)
- Kamera alkalmazás Fényképezéshez nyomja meg a Hangerő fel vagy le gombot.

# ELSŐ LÉPÉSEK

### SIM-KÁRTYA ÉS MEMÓRIAKÁRTYA BEHELYEZÉSE

- 1. Helyezze a készüléket sík, tiszta felületre, felfelé néző kijelzővel.
- 2. Az ujjbegyével nyissa ki a SIM/SD-ajtót és húzza ki a SIM/SD-tálcát.
- 3. Helyezze a SIM-kártyát a SIM-tálcára úgy, hogy a SIM-kártya aranyszínű csapjai felfelé, a telefon hátulja felé nézzenek.

- 4. Ha microSD-kártyát szeretne használni, helyezze azt a microSD-tálcára úgy, hogy a memóriakártya aranyszínű csapjai szintén felfelé nézzenek.
- 5. Óvatosan csúsztassa vissza a tálcát a SIM-kártya nyílásába, és helyezze vissza az ajtót.

#### Megjegyzés

Nyomja vissza a SIM/SD-ajtót, amíg biztonságosan be nem záródik.

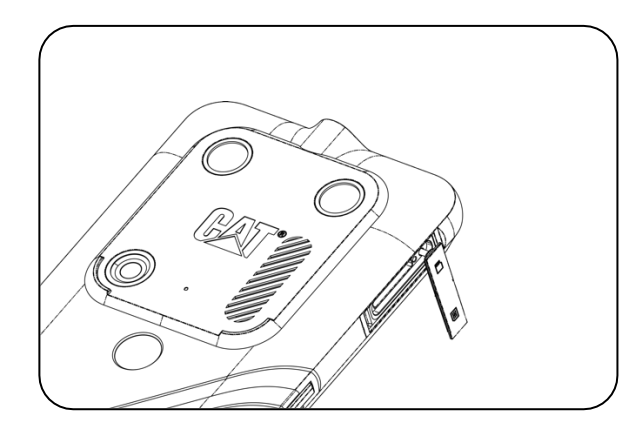

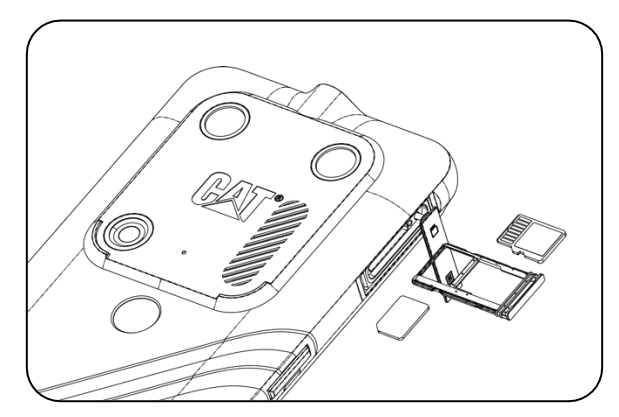

# AZ AKKUMULÁTOR TÖLTÉSE

Az S53 akkumulátora nem távolítható el a készülékből. Töltés:

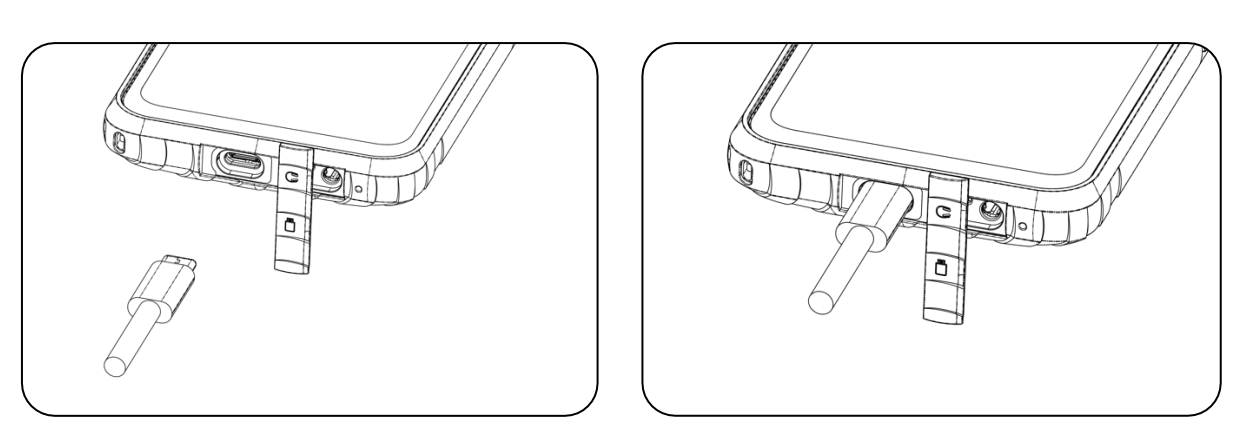

1. Csatlakoztassa az USB tápkábelt a töltő hálózati adapterhez, és dugja be az USB kábelt az USB portba.

# AZ AKKUMULÁTOR KÉSŐBBI HASZNÁLATÁRA VONATKOZÓ Fontos információk

Ha az akkumulátor töltöttségi szintje alacsony, a készülék megjelenít egy figyelmeztetést. Az akkumulátor teljes lemerülése előtt a készülék automatikusan kikapcsol. Az akkumulátor töltéséhez szükséges idő függ az akkumulátor korától és a környezeti hőmérséklettől.

Ha az akkumulátor teljesen lemerült, előfordulhat, hogy a készülék nem kapcsol be azonnal a töltés megkezdését követően. Hagyja néhány percig töltődni az akkumulátort, mielőtt megpróbálná bekapcsolni a készüléket. Eközben nem minden esetben jelenik meg a képernyőn a töltésjelző animáció.

## A KÉSZÜLÉK BE-/KIKAPCSOLÁSA Bekapcsolás

• Nyomja meg és tartsa lenyomva a bekapcsológombot.

A telefon első bekapcsolásakor üdvözlő képernyő jelenik meg. Válassza ki a kívánt nyelvet, majd a beállítás folytatásához koppintson a START gombra.

- Nyomja meg és tartsa lenyomva a készülék bekapcsolt állapotában a kikapcsolási lehetőségek (Kikapcsolás/ Újraindítás/ Vészhelyzet) megnyitásához.
- Nyomja meg a képernyő lezárásához vagy felébresztéséhez, miközben a készülék üresjáratban van.

#### **MEGJEGYZÉS**:

Az adatok és szolgáltatások eléréséhez wifi vagy adatkapcsolat szükséges.

Ha a SIM-kártyán engedélyezve van a személyes azonosítószámos (PIN) védelem, akkor a PIN-kódot az üdvözlő képernyőre lépés előtt meg kell adni.

Az eszközön rendelkezésre álló Google-szolgáltatások némelyikéhez Google-fiók szükséges. Megkérjük, hogy jelentkezzen be a meglévő Google-fiókjával, vagy később hozzon létre egy új fiókot.

A készülék hátoldalán található ujjlenyomat-olvasóval egy vagy több ujjlenyomatot is rögzíthet. Ez biztonságos módot biztosít a készülék feloldására. A készülék feloldásának másodlagos módjaként PIN-kódot vagy mintát is be kell állítania.

#### **KIKAPCSOLÁS**

- 1. Nyomja meg és tartsa lenyomva a bekapcsológombot a Kikapcsolási lehetőségek menü megnyitásához.
- 2. Koppintson a Kikapcsolás lehetőségre.

# ÉRINTŐKÉPERNYŐ

#### Az érintőképernyő műveletei

- Koppintás: Használja az ujját egy elem kiválasztásához, a kiválasztás megerősítéséhez vagy egy alkalmazás elindításához a képernyőn.
- Koppintson és tartsa lenyomva: Érintsen meg egy elemet az ujjával, és tartsa nyomva, amíg a képernyő nem reagál (pl. az aktív képernyő beállítási menüjének megnyitásához érintse meg a képernyőt, és tartsa nyomva, amíg a menü meg nem jelenik).
- Csúsztassa: Mozgassa az ujját a képernyőn függőlegesen vagy vízszintesen (pl. balra- vagy jobbrahúzás a képernyők közötti váltáshoz).
- Húzás: Egy elem áthelyezéséhez érintse meg és tartsa lenyomva az ujjhegyével, majd húzza a képernyő bármelyik részére.

# KEZDŐKÉPERNYŐ

A kezdőképernyő a készülékfunkciók elérésének kiindulási pontja. Itt jelennek meg az alkalmazásikonok, a modulok, a parancsikonok és egyebek.

A kezdőképernyőt különböző háttérképekkel személyre szabhatja, és beállíthatja a kívánt elemek megjelenítéséhez.

## A KÉPERNYŐ/TELEFON ZÁROLÁSA ÉS FELOLDÁSA A képernyő zárolása

1. Ha az eszköz be van kapcsolva, nyomja meg a bekapcsológombot a képernyő lezárásához. Akkor is fogadhat üzeneteket és hívásokat, amikor a képernyő zárolt állapotban van.

2. Ha az eszközhöz nem nyúl hozzá bizonyos ideig, a képernyő automatikusan lezár. Ennek hosszát a beállítási menüben állíthatja be.

### A TELEFON FELOLDÁSA

A feloldáshoz használja az ujjlenyomat-érzékelőt. A beállítási varázsló fel fogja kérni ennek konfigurálására. Ha több ujjlenyomatot szeretne hozzáadni, lépjen a **Beállítások > Biztonság > Ujjlenyomat menübe.** 

#### **MEGJEGYZÉS**:

Az ujjlenyomatok rögzítésekor ügyeljen arra, hogy ujját erősen nyomja az érzékelőhöz. Ennek elmulasztása esetén az ujjlenyomatérzékelő használatakor értékelhetetlen eredmények születhetnek.

A képernyő felébresztéséhez nyomja meg a **Bekapcsológombot**. Feloldásához csúsztassa felfelé az ujját a képernyőn. Amennyiben előzetesen beállította, adja meg a mintát vagy a PIN-kódot.

## **KIJELZŐ** A KIJELZŐ ELRENDEZÉSE ÉRTESÍTÉSEK ÉS ÁLLAPOTADATOK

Az **Állapotsor** minden képernyő tetején megjelenik. Megjelennek az értesítési ikonok, például a nem fogadott hívások vagy a fogadott üzenetek, valamint az aktuális idő (bal oldalon) és a telefon állapotának ikonjai, például az akkumulátor állapota (jobb oldalon).

**93%** 

#### AZ ÁLLAPOT IKONOK

10:41

## ÉRTESÍTÉSI IKONOK

| 5G      | Csatlakozva az 5G mobilhálózathoz     | Ç:2 | Bejelentkezési vagy szinkronizálási probléma    |
|---------|---------------------------------------|-----|-------------------------------------------------|
| 4G LTE  | Csatlakoztatva 4G LTE mobilhálózathoz |     | Mobiljel                                        |
| LTE     | Csatlakoztatva az LTE mobilhálózathoz | Ē   | Rezgési mód                                     |
| 3G      | Csatlakozva 3G mobilhálózathoz        | •   | A helymeghatározó szolgáltatás használatban van |
| G       | Csatlakozva GPRS mobilhálózathoz      |     | Az akkumulátor fel van töltve                   |
| е       | Csatlakozva EDGE mobilhálózathoz      | Ċ   | Az akkumulátor töltődik                         |
| н       | Csatlakozva HSDPA mobilhálózathoz     | Ţ   | Képernyőfelvétel készült                        |
| H+      | Csatlakozva HSPA+ mobilhálózathoz     | ¥   | Repülőgép mód                                   |
| R       | Barangolás                            | ▼   | Csatlakozva Wi-Fi hálózathoz                    |
| [VoLTE] | VoLTE                                 | 31  | Közeledő esemény                                |

| VoWiFi     | VoWiFi                 | *  | Csatlakoztatva Bluetooth-eszközhöz |
|------------|------------------------|----|------------------------------------|
|            | Mobilhálózat térereje  | ۶C | Nem fogadott hívás                 |
| 2          | NFC engedélyezve       | Θ  | Kihangosítás be van kapcsolva      |
| Σ          | Új e-mail              | Ý  | A telefon mikrofonja némítva van   |
| Q          | Riasztás van beállítva | Ŧ  | Adatok letöltése                   |
| <b>C</b> 5 | Adatok szinkronizálása | E  | Új SMS                             |

### NAVIGÁCIÓS SÁV

A navigációs sáv a képernyő alján található. Amikor a készülék teljes képernyős üzemmódban van, csúsztassa felfelé az ujját készülék aljáról, hogy megjelenjen a navigációs sáv.

• Ha az összes alkalmazást szeretné elérni, húzza felfelé a sávot.

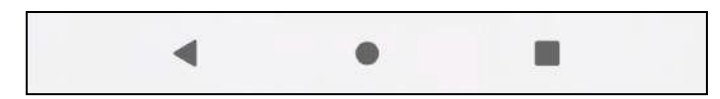

#### A sáv három fő puha gombot tartalmaz:

| Vissza gomb ◀               | Érintse meg a gombot az előző képernyőre való visszatéréshez.                                                          |  |
|-----------------------------|----------------------------------------------------------------------------------------------------|--|
| Kezdőlap gomb               | Érintse meg a kezdőképernyőre való visszatéréshez.<br>Koppintson és tartsa lenyomva a Google-lal való kommunikációhoz. |  |
| Legutóbbi alkalmazás gomb 🔳 | Koppintson a gombra az előzőleg megnyitott alkalmazások kiválasztásához.                                               |  |

# ÉRTESÍTÉSI PANEL

Értesítést kap, ha új üzenetet kap, ha lemarad egy hívásról, vagy ha közelgő eseménye van. Nyissa meg az értesítési panelt a figyelmeztetések, a vezeték nélküli hálózat üzemeltetői, illetve az üzenetek, emlékeztetők vagy eseményértesítések megtekintéséhez.

#### Az Értesítési panel megnyitása

- 1. Amikor megjelenik egy új ikon, húzza lefelé az értesítési panelt, majd csúsztassa lefelé az értesítési panel megnyitásához.
- 2. Koppintson az értesítésre a kapcsolódó alkalmazás megnyitásához.

#### Az Értesítési panel bezárása

- 1. Az értesítési panel bezárásához csúsztassa felfelé a panel alját.
- 2. Egy értesítés bezárásához (megtekintés nélkül) tartsa lenyomva az értesítést, és húzza a képernyő bal/jobb oldalára.

#### **MEGJEGYZÉS**:

Az értesítések beállításai a **BEÁLLÍTÁSOK > ALKALMAZÁSOK ÉS ÉRTESÍTÉSEK** menüpontban módosíthatók.

## PARANCSIKONOK ÚJ KEZDŐKÉPERNYŐ-ELEM HOZZÁADÁSA

- 1. A kezdőképernyőről húzza felfelé a lapot.
- 2. Ha hozzá szeretne adni egy elemet a kezdőképernyőhöz, húzza az ikonját a kiválasztott helyre.

#### KÉPERNYŐELEM MOZGATÁSA

- 1. Koppintson és tartsa lenyomva egy alkalmazás ikonját a kezdőképernyőn, amíg az elmozdul.
- 2. Ujja felemelése nélkül húzza az ikont a képernyőn a kívánt helyre, majd eressze el.

#### **MEGJEGYZÉS**:

Ahhoz, hogy az ikon az aktuális Kezdőképernyő paneljén elférjen, elegendő helynek kell lennie.

#### KEZDŐKÉPERNYŐ-ELEM ELTÁVOLÍTÁSA

- 1. Koppintson és tartsa lenyomva egy alkalmazás ikonját a kezdőképernyőn, amíg az elmozdul.
- 2. Az ujja felemelése nélkül húzza az ikont az **Eltávolítás** ikonhoz, majd engedje el.

## MODULOK

A modul lehetővé teszi egy alkalmazás előnézetét vagy használatát. A modulokat ikonokként vagy előnézeti ablakként helyezheti el a kezdőképernyőn. Számos modul már telepítve van a telefonra, továbbiak pedig letölthetők a **Google Play** oldaláról.

#### MODUL HOZZÁADÁSA

- 1. Koppintson, majd tartsa ujját a kezdőképernyőn.
- 2. Érintse meg a Modulok opciót, hogy megnézze, az elérhető lehetőségeket.
- 3. Húzza a kíválasztott modult a főképernyőre.

#### **MODUL ELTÁVOLÍTÁSA**

- 1. Érintse meg, és tartsa lenyomva a modul ikonját a kezdőképernyőn, amíg az elmozdul.
- 2. Az ujja felemelése nélkül húzza az ikont a képernyő tetején található **Eltávolítás** ikonhoz, majd engedje el.

## MAPPÁK

#### Mappa létrehozása

Csoportosíthat bizonyos alkalmazásokat a kezdőképernyőn, húzza az ikont vagy parancsikont a másik ikon vagy parancsikon fölé, majd engedje el. Ez egy új mappát hoz létre, amelyet tetszés szerint bővíthet.

#### Mappa átnevezése

- 1. Koppintson a kívánt mappára a megnyitáshoz.
- 2. Adjon meg az új mappa nevét a címsávban.
- 3. Ezután érintse meg a képernyőt a mappán kívül bárhol.

## HÁTTÉRKÉPEK A háttérkép módosítása

- 1. Koppintson, majd tartsa ujját a kezdőképernyőn.
- 2. Koppintson a **Háttérképek** lehetőségre.
- 3. Görgessen végig a rendelkezésre álló lehetőségeken.
- 4. Koppintson a Háttérkép beállítása gombra a kiválasztott képen majd válassza ki, hogy azt a **Képernyőzár** háttérképének,
- a Kezdőképernyő háttérképének vagy mindkettőnek szeretné-e beállítani.

# MÉDIAÁTVITEL A KÉSZÜLÉKRE/KÉSZÜLÉKRŐL

Kedvenc zenéinek és képeinek átvitele a készülék és a számítógép között a Media Device MTP módban.

1. Csatlakoztassa a készüléket a számítógéphez az USB tápkábellel.

Nyissa meg az értesítési panelt és az USB lehetőségeket. A további lehetőségek eléréséhez koppintson az A készülék
 USB-n keresztül történő töltése lehetőségre.

3. Koppintson a **Fájlátvitel** lehetőségre a fájlok a számítógépre/számítógépről való megosztásához.

4. Az eszköznek ekkor a telefon belső tárhelyét tartalmazó cserélhető eszközként kell megjelennie. Ha memóriakártya is be van helyezve, akkor a microSD-kártya is látható. Másolja át a kiválasztott fájlokat a készülékre.

A készülék ekkor cserélhető eszközként jelenik meg, a telefon belső tárhelyét mutatva. Ha a memóriakártya be van helyezve, akkor a microSD-kártya adatai is láthatóak lesznek.

#### **MEGJEGYZÉS**:

Ha MAC eszközt használ, az illesztőprogramokat a következő oldalról kell letöltenie: http://www.android.com/filetransfer/

# REPÜLŐGÉPES MÓD HASZNÁLATA

Egyes helyeken kötelező kikapcsolni az adatkapcsolatot. Ekkor az eszközt kikapcsolás helyett repülőgépes módba állíthatja.

1. Húzza lefelé a az értesítési panelt a **Kezdőképernyőről**, és koppintson rá a 🛧 Repülőgépes üzemmód bekapcsolásához.

#### **MEGJEGYZÉS**:

A repülőgépes üzemmódot a **Beállítás** menüből is elérheti.

# TELEFONHÍVÁS INDÍTÁSA

Hívás indítására több lehetőség van. A következők közül választhat:

- 1. Koppintson a **Telefon** ikonra > Tárcsázzon egy számot a billentyűzeten.
- 2. Válasszon ki egy számot a Névjegyek listából.
- 3. Válasszon ki egy számot egy telefonszámot tartalmazó weboldalról vagy dokumentumból.

#### **MEGJEGYZÉS**:

Ha hívásban van, közben válaszolhat a bejövő hívásokra, vagy átküldheti őket a hangpostájára. Beállíthat konferenciahívást is több résztvevővel.

Hívás közben nyomja meg a Kezdőlap gombot a kezdőképernyőre való visszatéréshez és más funkciók használatához. A hívás képernyőjére való visszatéréshez húzza lefelé az értesítési sávot, és koppintson az **Aktuális hívás** elemre.

### TELEFONHÍVÁS INDÍTÁSA A BILLENTYŰZETTEL

A **Kezdőképernyőn 🌭** koppintson az elemre. Ezután koppintson a billentyűzet 🔍 megjelenítéséhez.

A telefonszám tárcsázásához koppintson a számbillentyűkre.

Miután beírta a számot, vagy kiválasztotta a kapcsolatot, koppintson 🤒 .

Tipp: A készülék támogatja a SmartDial funkciót. Miközben beír egy számot a billentyűzeten, a funkció automatikus keresést indít

a névjegyek között, és megjeleníti a számmal egyezést mutató lehetőségeket. További lehetséges egyezések megtekintéséhez zárja be a billentyűzetet.

## TELEFONHÍVÁS INDÍTÁSA A NÉVJEGYEKBŐL

- 1. Lapozzon a Kezdőképernyő > Névjegyek menübe a névjegyek megjelenítéséhez. A Telefonban koppintson a 🎝 fülre a névjegyzék megjelenítéséhez.
- 2. Válasszon ki egy névjegyet.
- 3. A névjegy hívásához koppintson a telefonszámra.

## TELEFONHÍVÁS INDÍTÁSA A HÍVÁSNAPLÓBÓL

1. Lapozzon a Kezdőképernyő > Telefon menüpontból 🍾 a legújabb hívások megjelenítéséhez. Ha nem találja a kívánt

névjegyet, koppintson a > • • Híváslista lehetőségre az összes híváslista megjelenítéséhez.

2. Válasszon ki egy névjegyet a listáról, és koppintson a hívás indításához.

## HÍVÁS FOGADÁSA ÉS ELUTASÍTÁSA

Amikor telefonhívást fogad, a bejövő hívás képernyőjén megjelenik a hívó fél azonosítója, valamint a hívó fél Névjegyzékben megadott további adatai.

- Hívás fogadásához koppintson a VÁLASZ lehetőségre.
- A hívás elutasításához koppintson az ELUTASÍTÁS lehetőségre.

A hívás elutasításához és üzenet küldéséhez közvetlenül a hívó félnek, koppintson a hívásértesítés bannerére, majd koppintson az

ikonra 🤍 . Válasszon egyet a rendelkezésre álló sablonüzenetek közül, vagy koppintson a Saját üzenet írása elemre, ha személyes üzenetet szeretne írni.

### TELEFONHÍVÁS BEFEJEZÉSE

Telefonhívás közben koppintson a **Megszakítás** lehetőségre a hívás 📀 megszakításához.

# NÉVJEGYEK

A Névjegyek alkalmazással elmentheti és kezelheti a névjegyekhez tartozó adatokat.

## A NÉVJEGYEK ALKALMAZÁS MEGNYITÁSA

Az eszköz beállításakor a Névjegyek alkalmazás megjelenít egy üzenetet, amely ismerteti a névjegyek megadásának menetét. Az alkalmazás megnyitásához tegye a következők egyikét:

• Lapozzon felfelé a Kezdőképernyőről, majd koppintson a Névjegyek lehetőségre 🚨 .

• Ekkor egy görgethető listán megjelenik az összes névjegy. További részletek megjelenítéséhez koppintson rájuk.

#### NÉVJEGYEK MÁSOLÁSA

A névjegyeket a SIM-kártyáról másolhatja, vagy a belső tárhelyre, illetve memóriakártyára mentheti.

A névjegyek listájában koppintson a 📃 > **Beállítások > Importálás** lehetőségre.

Végezze el az alábbiak egyikét:

Névjegyek importálása a SIM-kártyáról:

 Koppintson a SIM-kártya lehetőségre. Válassza ki a névjegy(ek)et, és koppintson az IMPORTÁLÁS gombra a kiválasztott névjegy(ek) importálásához.

Névjegyek importálása a belső tárhelyről vagy memóriakártyáról:

 Koppintson a .vcf fájl lehetőségre. Válassza ki azt a helyet, ahová a névjegyeket importálni kívánja, és koppintson a \*.vcf fájlra a névjegyek importálásához.

## A NÉVJEGYZÉK BIZTONSÁGI MENTÉSE

A névjegyeket átmásolhatja a belső tárhelyre.

- 1. A névjegyek listájában koppintson a > **Beállítások > Exportálás** lehetőségre.
- 2. Válassza ki azt a helyet, ahová a névjegyeket menteni szeretné, és koppintson a **MENTÉS** lehetőségre.

## ÚJ NÉV HOZZÁADÁSA

- 1. Koppintson az új névjegy hozzáadásához 🙂 a névjegyek listájára.
- 2. Adja meg a névjegy nevét, majd a részletes adatokat, például a telefonszámot vagy a címet.
- 3. Koppintson a Mentés menüpontra a névjegyek tárolásához.

#### ÚJ NÉV HOZZÁADÁSA A KEDVENCEKHEZ

- 1. Érintse meg a Kedvencekhez hozzáadni kívánt névjegyet.
- 2. Koppintson 🛱 a jobb felső sarokba.

#### NÉVJEGY KERESÉSE

- 1. Névjegyek megkereséséhez koppintson 🔍 a névjegyek listájára.
- 2. Adja meg a keresett névjegy nevét. Gépelés közben a keresőmező alatt megjelennek az egyező nevű névjegyek.

#### NÉVJEGY SZERKESZTÉSE

A névjegyekben tárolt adatokon mindig végezhet változtatásokat.

- 1. A névjegyek listájában koppintson a szerkeszteni kívánt névjegyre.
- 2. Koppintson a szerkesztés ikonra 🖍
- 3. Végezze el a kívánt módosításokat a névjegy adatain, majd koppintson a **Mentés** gombra. A módosítások törléséhez nyomja meg az **X** gombot.

#### NÉVJEGY TÖRLÉSE

- 1. A névjegyek listájában válassza ki a törölni kívánt névjegyet.
- 2. koppintson a **Törlés** lehetőségre.
- 3. A megerősítéshez koppintson ismét a Törlés gombra.

# A KÉPERNYŐ-BILLENTYŰZET HASZNÁLATA

#### A BILLENTYŰZETPANEL MEGJELENÍTÉSE

Egyes alkalmazások automatikusan megnyitják a billentyűzetet. Másoknál a billentyűzet megnyitásához koppintani kell egy szövegmezőre. A billentyűzet elrejtéséhez nyomja meg a Vissza gombot.

### A FEKVŐ BILLENTYŰZET HASZNÁLATA

Ha álló tájolásban nehezére esik a billentyűzet használata, egyszerűen fordítsa az eszközt oldalra. A képernyőn ekkor fekvő tájolásban jelenik meg a billentyűzet, így szélesebbek a billentyűk.

## A BILLENTYŰZET-BEÁLLÍTÁSOK TESTRESZABÁSA

- 1. Lapozzon a Kezdőképernyő> **Beállítások** 🧐 > **Rendszer > Nyelvek és bevitel** lehetőséghez.
- 2. Végezze el az alábbiak egyikét:
- A Google-billentyűzet és a Google hangalapú gépelés beállításainak konfigurálásához koppintson a Képernyő-billentyűzetre.
- A külső billentyűzet beállításainak konfigurálásához koppintson a Fizikai billentyűzet elemre.
- Érintse meg a Speciális elemet a beviteli segítséggel kapcsolatos beállítások eléréséhez.

## WI-FI®

Vezeték nélküli hozzáférési ponthoz (hotspothoz) való hozzáférés szükséges a Wi-Fi eszközön történő használatához.

### WI-FI BEKAPCSOLÁSA ÉS VEZETÉK NÉLKÜLI HÁLÓZATHOZ VALÓ CSATLAKOZÁS

1. Lapozzon a Kezdőképernyő> **Beállítások** 🧐 > **Hálózat és internet** lehetőséghez.

2. Koppintson a Wi-Fi lehetőségre, és csúsztassa a Wi-Fi kapcsolót jobbra. 🤜

3. Válassza ki a listából a Wi-Fi hálózatot a csatlakozáshoz.

4. Ha nyílt hálózatot választ, az eszköz automatikusan csatlakozik. Ha a biztonságos hálózatot választ, írja be a jelszót, és koppintson a **Csatlakozás** lehetőségre.

#### **MEGJEGYZÉS**:

- A biztonságos hálózatok jelszavát nem szükséges ismét megadnia, ha korábban már csatlakozott hozzá, kivéve, ha az eszközt alaphelyzetbe állította, vagy a Wi-Fi-jelszó megváltozott.
- A Wi-Fi jelet elzáró akadályok csökkentik a jelerősséget.

Tipp: Rejtett Wi-Fi-hálózat hozzáadásához koppintson a Wi-Fi-beállítások képernyőn a **Hálózat hozzáadása** lehetőségre.

## SMS ÉS MMS az üzenetek megnyitása

Az alkalmazás megnyitásához tegye a következők egyikét:

• Koppintson a 🔍 Kezdőképernyőre.

• Lapozzon a Kezdőképernyő > **Üzenetek** 🔍 lehetőségre.

## SZÖVEGES ÜZENET LÉTREHOZÁSA ÉS KÜLDÉSE

Új szöveges üzenetet hozhat létre, illetve megnyithat egy már meglévő üzenetláncot.

1. Érintse meg a **Csevegés indítása** elemet egy új szöveges üzenet indításához, vagy érintsen meg egy meglévő üzenetszálat annak megnyitásához.

2. Adjon meg egy telefonszámot vagy névjegyet. Gépelés közben a **SmartDial** funkció megpróbálja egyeztetni az eszköz névjegyeivel. Koppintson valamelyik javasolt címzettre, vagy folytassa a gépelést. Ha meglévő üzenetszálat szeretne megnyitni, egyszerűen koppintson rá.

3. Az üzenet megírásához koppintson a szövegmezőre. Ha üzenetírás közben megnyomja a ⊲ **Vissza** gombot, az üzenet az üzenetlistán vázlatként mentésre kerül. Koppintson az üzenetre a folytatáshoz.

4. Amikor az üzenet küldésre kész, koppintson a küldésre. 🏲

#### **MEGJEGYZÉS**:

• További üzenetek megtekintésével és elküldésével üzenetlánc jön létre.

### MULTIMÉDIÁS ÜZENET LÉTREHOZÁSA ÉS KÜLDÉSE

1. Az üzenetküldés képernyőn koppintson a **Csevegés indítása** lehetőségre.

2. Írjon be egy telefonszámot vagy egy névjegyet a **Címzett** mezőbe, vagy görgesse végig a névjegyek listáját, hogy megtalálja azt, akinek üzenetet kíván küldeni. Koppintson csoportos beszélgetés indításához.

- 3. Üzenet írásához koppintson a szövegmezőre.
- 4. Koppintson, 🔮 és válassza ki a médiafájl típusát. Válassza ki a csatolni kívánt fájlt.
- 5. A készülék most multimédiás üzemmódban van. Miután végzett, koppintson erre az ikonra: 🏲 .

#### ÜZENET MEGNYITÁSA ÉS MEGVÁLASZOLÁSA

- 1. Koppintson az üzenetlistán az adott szöveges vagy multimédiás üzenetszálra a megnyitáshoz.
- 2. Üzenet írásához koppintson a szövegmezőre.
- 3. Ha kész, koppintson erre az ikonra: P.

## **BLUETOOTH**<sup>®</sup>

A Cat<sup>®</sup> S53 készülék rendelkezik Bluetooth-tal. Képes vezeték nélküli kapcsolatot létesíteni más Bluetooth-eszközökkel, így fájlokat oszthat meg barátaival, kihangosíthatja a beszélgetéseket Bluetooth mikrofonos fejhallgatóval, vagy akár fényképeket másolhat az eszközről számítógépre.

Bluetooth használata esetén ne feledje, hogy a csatlakoztatni kívánt Bluetooth-eszköz 10 méteres körzetén belül kell maradnia. Ügyeljen a különféle akadályokra – így a falakra és egyéb elektronikus berendezésekre –, amelyek zavarhatják a Bluetooth-kapcsolatot.

#### A BLUETOOTH BEKAPCSOLÁSA

1. Lapozzon a Kezdőképernyő > Beállítások > Csatlakoztatott eszközök lehetőségre.

2. Koppintson a Kapcsolat beállítása > Bluetooth elemre, és csúsztassa a kapcsolót jobbra a funkció engedélyezéséhez. 🤜

A Bluetooth bekapcsolt állapotában az értesítési sávon megjelenik a Bluetooth ikon. 💈

### BLUETOOTH-ESZKÖZÖK PÁROSÍTÁSA ÉS CSATLAKOZTATÁSA

A Bluetooth lehetővé teszi a következőket:

- Kihangosító Bluetooth-eszköz használata.
- Monó vagy sztereó Bluetooth mikrofonos fülhallgató használata.
- Távolról vezérelheti, hogy mi szóljon a Bluetooth-fejhallgatón keresztül.
  - A Bluetooth használata előtt az alábbiak szerint párosítani kell az eszközt egy másik Bluetooth-eszközzel:
  - 1. Győződjön meg arról, hogy az eszközön engedélyezve van a Bluetooth funkció.
  - 2. Koppintson az Új eszköz + Párosítás lehetőségre. Ezután a készülék keresni fogja a hatótávolságon belül lévő Bluetooth-eszközöket.
  - 3. Koppintson a párosítani kívánt eszközre.
  - 4. Kövesse a képernyőn megjelenő utasításokat a kapcsolat létrehozásához.

#### **MEGJEGYZÉS**:

Miután létrejött a kapcsolat, az adott Bluetooth-eszközhöz a továbbiakban jelszó megadása nélkül csatlakozhat.

## FÁJLKÜLDÉS BLUETOOTHON KERESZTÜL

A Bluetooth révén képeket, videókat és zenét oszthat meg családtagjaival és barátaival. Fájlküldés Bluetoothon keresztül:

1. Koppintson a küldeni kívánt fájlra.

2. Koppintson a < Bluetooth elemre, majd válasszon ki egy párosított eszközt.

#### BLUETOOTH ESZKÖZ LEVÁLASZTÁSA ÉS PÁROSÍTÁSÁNAK MEGSZÜNTETÉSE

Lapozzon a Kezdőképernyő > Beállítások > Csatlakoztatott eszközök lehetőségre.

Koppintson a Korábban csatlakoztatott eszközök elemre

Koppintson a gombra, majd koppintson a LEVÁLASZTÁS gombra a kapcsolat megszakításának megerősítéséhez.

# FÉNYKÉPEK ÉS VIDEÓKKÉSZÍTÉSE

A Cat® S53 segítségével képeket és videókat készíthet és oszthat meg.

#### A KAMERA MEGNYITÁSA ÉS FÉNYKÉP KÉSZÍTÉSE

A kamera alkalmazás megnyitásához tegye a következőket:

- Koppintson a 💌 Kezdőképernyőre.
- Alapértelmezés szerint az alkalmazás Kameramódban nyílik meg. Amennyiben nem, koppintson a képernyőn lévő **Fénykép** elemre.
- Az első és hátsó kamera közötti váltáshoz koppintson 🤷 .
- Állítsa össze a fényképet a fényképrögzítési képernyőn.
- Koppintson a képernyőn egy adott területre való fókuszáláshoz.
- Csippentéssel közelíthet rá a tárgyra, illetve távolíthat a tárgytól.
- A balra- és jobbragörgetéssel a kamera üzemmódja változik.
- Koppintson 🔎 a kamera- és videóbeállítások módosításához.
- Fénykép készítéséhez koppintson az elemre. 🤇
- Fényképeket készíthet a Hangerő fel/le billentyűk megnyomásával is.

#### FÉNYKÉPEK MEGTEKINTÉSE

A fényképeket az alábbi módszerek egyikével tekintheti meg:

- Ha a **Kamera**-alkalmazásban van, koppintson a bal alsó sarokban lévő legutóbbi fénykép miniatűrjére a galéria alkalmazás eléréséhez.
- Lapozzon a **Kezdőképernyő > Fényképek** 📌 elemre, hogy megtekinthesse az összes fényképet.

#### **MEGJEGYZÉS**:

A Kamera nézetbe való visszatéréshez nyomja meg a bal felső sarokban lévő kamera ikont, vagy húzza jobbra, amíg ismét megjelenik a rögzítő képernyő.

### FÉNYKÉPEK SZERKESZTÉSE ÉS MEGOSZTÁSA

A fényképek közti böngészéshez az alábbi lehetőségek állnak rendelkezésre:

- Megosztás: < Koppintson a gombra a fényképek megosztásához a készüléken elérhető különböző alkalmazásokon keresztül.
- Szerkesztés: **#** Koppintson a fényképek szerkesztéséhez a rendelkezésre álló lehetőségek széles skálájához.
- Keresés: Koppintson 💽 hasonló kép kereséséhez az interneten.
- Törlés: 🔟 Koppintson a nem kívánt fényképek törléséhez.
- Részletek: A fényképek részleteinek megtekintéséhez csúsztassa felfelé az ujját.

### VIDEÓ KÉSZÍTÉSE

- Koppintson 🔍 a Kezdőképernyőre.
- 1. Alapértelmezés szerint az alkalmazás Kameramódban nyílik meg.
- 2. Az ujját jobbra csúsztatva válthat Videómódba.
- Az első és hátsó kamera közötti váltáshoz koppintson erre az ikonra: 🧶 .
- Koppintson 🥌 a felvétel indításához.
- Felvétel közben végezze el az alábbiak egyikét:
- Csippentéssel közelíthet rá a tárgyra, illetve távolíthat a tárgytól.
- Koppintson (III) a felvétel szüneteltetéséhez. Koppintson ismét a folytatáshoz.
- Koppintson O a fénykép készítéséhez.
- Koppintson 

   a felvétel leállításához.

#### A videók megtekintése

Ha felvétel után szeretné megtekinteni a videót, koppintson a bal alsó sarokban lévő legutóbbi rögzített videó miniatűrjére a galériaalkalmazás eléréséhez. Ezt a Fotók  $\gtrless$  között is megtekintheti

### FÉNYKÉPEK HASZNÁLATA

A **Fotók** alkalmazás automatikusan megkeresi a készülékre vagy a memóriakártyára mentett képeket és videókat. Válassza ki a diavetítés formájában megtekinteni kívánt albumot/mappát, vagy válasszon ki más alkalmazásokkal megosztani kívánt elemeket.

## FÉNYKÉPEK MEGNYITÁSA

Az alkalmazás megnyitásához 📌 lapozzon a **Kezdőképernyő > Fényképek elemre**. A Fotók alkalmazás tárolási hely szerint kategorizálja a képeket és videókat, és ezeket a fájlokat mappákban tárolja. Koppintson a mappára a benne lévő képek vagy videók megtekintéséhez.

## FÉNYKÉP MEGTEKINTÉSE

- 1. A **Fotók** alkalmazásban koppintson a kívánt mappára a benne lévő fényképek megtekintéséhez.
- 2. A kép teljes képernyős módban történő megtekintéséhez koppintson a képre, majd az előző vagy a következő kép megtekintéséhez lapozzon balra vagy jobbra.

3. A kép nagyításához húzza szét két ujját a képernyőnek azon a helyén, ahol nagyítani szeretne. Zoom módban húzza az ujját felfelé vagy lefelé, illetve balra vagy jobbra.

# ZENEHALLGATÁS

A zenefájlokat átmásolhatja a számítógépről a Cat ® S53 készülékre, így bárhol hallgathat zenét.

## ZENE MÁSOLÁSA A KÉSZÜLÉKRE

- 1. Csatlakoztassa a készüléket a számítógéphez az USB-kábellel, majd húzza lefelé a képernyő tetejét, és válassza a **Fájlátvitel** lehetőséget a készüléken.
- 2. A számítógépen keresse meg az USB-meghajtót (Cat®S53), és nyissa meg.
- 3. Hozzon létre egy mappát a készülék gyökérkönyvtárában vagy az SD-kártyán (például Zene).
- 4. Másolja a zenéket a számítógépről az új mappába.

5. Az eszköz számítógépről való biztonságos eltávolítása érdekében várja meg a zenemásolás végeztét, majd válassza le a meghajtót, ahogy a számítógép operációs rendszerén szükséges. Távolítsa el az USB-kábelt.

#### A YouTube Music MEGNYITÁSA és a ZENE LEJÁTSZÁSA

- Húzza felfelé az ujját a **Kezdőképernyőn**, koppintson az YT Zene elemre. 🤒
- Koppintson a Könyvtár, majd a Letöltések gombra a dalok lejátszási listához való hozzáadásához, vagy koppintson a jobb felső sarokban lévő Keresés gombra a dalok online kereséséhez.

# GOOGLE SZOLGÁLTATÁSOK HASZNÁLATA

A Gmail, a Google Naptár, valamint a Google alkalmazások letöltéséhez és használatához be kell jelentkeznie a Google-fiókba.

### GOOGLE-FIÓK LÉTREHOZÁSA

Ha a beállítás során nem hozott létre Google-fiókot, könnyen létrehozhat egyet:

```
1. Lapozzon a Kezdőképernyő > Beállítások 🥺 elemre.
```

- 2. Koppintson a Fiók > Fiók hozzáadása elemre.
- 3. Koppintson a **Google** 🤤 elemre, majd kövesse a képernyőn megjelenő utasításokat.

#### A GMAIL HASZNÁLATA

A beállítás közben előfordulhat, hogy a készüléket meglévő Google-fiókra konfigurálta. Amikor először megnyitja a **Gmail** alkalmazást a telefonján, a bejövő üzenetek tartalmazni fogják ennek a fióknak az üzeneteit.

#### A GMAIL MEGNYITÁSA

Lapozzon a Kezdőképernyő > Gmail menübe. 🚩

#### A FIÓKOK KÖZÖTTI VÁLTÁS

Koppintson a képernyő jobb felső sarkában lévő fiókképre, és megjelenik a fiókválasztó doboz, ahol átválthat a kívánt fiókra.

### E-MAIL LÉTREHOZÁSA ÉS KÜLDÉSE

- 1. A Bejövő képernyőn koppintson a **Szerkeszt** elemre.
- 2. Írja be a címzett e-mail-címét **a címzett** mezőbe.
- Ha több címzettnek szeretné elküldeni az e-mailt, válassza szét az e-mail-címeket szóközökkel.
- Más címzettek CC vagy BCC csatolásához koppintson 🗡 a Cc/Bcc mezők megjelenítéséhez.
  - 3. Adja meg az e-mail tárgyát, majd írja meg az üzenetet.
- Ha képet szeretne csatolni, koppintson a 💭 > **Fájl csatolása** elemre a fájl kiválasztásához.
  - 4. Küldéshez koppintson ide: 🏲 .

#### E-MAILEK MEGVÁLASZOLÁSA VAGY TOVÁBBÍTÁSA

- 1. Válassza ki az e-mailt a Beérkezett üzenetek képernyőn.
- 2. Koppintson 🕤 a válasz írásához, vagy koppintson ᠄ a Válasz mindenkinek vagy a Továbbítás gombra.

#### A GMAIL BEÁLLÍTÁSAINAK TESTRESZABÁSA

- 3. A Gmail kezdőképernyőn koppintson a **Beállítások** elemre. 🗮
- 4. Válassza az Általános beállítások elemet vagy egy e-mail fiókot.
- 5. Koppintson egy lehetőségre, és módosítsa a szükséges beállításokat

#### A GOOGLE PLAY HASZNÁLATA

Alkalmazások letöltése és telepítése a Google Playen.

#### A Google Play megnyitása

Lapozzon a Kezdőképernyő > Google Play elemre.

#### ALKALMAZÁSOK KERESÉSE

A Google Play kezdőképernyőjén található alkalmazások kereséséhez:

- Az alkalmazások kategóriák szerinti listázása: Érintsen meg egy kategóriát, és görgesse végig.
- Használja a keresést: Adja meg a keresési kulcsszavakat a mezőben.

#### ALKALMAZÁS TELEPÍTÉSE

- 1. Lapozzon a **Kezdőképernyő > Google Play** elemre.
- 2. Koppintson a kategóriára, majd a további információkért koppintson a letölteni kívánt elemre.
- 3. Az elem telepítéséhez koppintson a Telepítés lehetőségre.

#### **MEGJEGYZÉS**:

A Google Play egyes tartalmai fizetősek. A letöltés előrehaladását az értesítési panelen ellenőrizheti.

#### ALKALMAZÁS ELTÁVOLÍTÁSA

- 1. A Kezdőképernyőn húzza felfelé a lapot az Alkalmazásfiók eléréséhez.
- 2. Tartsa az ujját az eltávolítani kívánt alkalmazáson, és húzza azt a képernyő jobb felső sarkában található Eltávolítás pontra.

#### **MEGJEGYZÉS**:

Az alkalmazásokat a telefonon a **Beállítások > Alkalmazások és értesítések** menüpontban is kezelheti.

## AZ ADATOK SZINKRONIZÁLÁSA

Egyes alkalmazások (például a Gmail és a Naptár) a Cat<sup>®</sup> S53 készüléken hozzáférést biztosítanak információkhoz, amelyeket más eszközökhöz is hozzáadhat, megtekinthet és szerkeszthet. Ha ezen alkalmazások bármelyikében más eszközökön adatokat ad hozzá, módosít vagy töröl, a frissített adatok az Ön készülékén is megjelennek.

Ez a vezeték nélküli adatszinkronizálás révén lehetséges. A folyamat a háttérben történik, és nem zavarja a készülék működését. Amikor a készülék szinkronizál, az értesítési sávban megjelenik egy adatszinkronizálás ikon.

#### A fiókok kezelése

A telepített alkalmazásoktól függően több Google-fiókkal vagy más fiókkal is szinkronizálhatja a készülékén lévő névjegyeket, e-maileket és egyéb információkat.

Személyes Google-fiók hozzáadásával például személyes e-mailjei, névjegyei és naptárbejegyzései mindig elérhetők. Megadhat továbbá munkahelyi fiókot, így a munkával kapcsolatos e-maileket, névjegyeket és naptárbejegyzéseket külön tárolhatja.

## FIÓK HOZZÁADÁSA

1. Lapozzon a Kezdőképernyő > Beállítások lehetőségre.

2. Koppintson a **Fiókok** lehetőségre. A képernyőn megjelennek az aktuális szinkronizálási beállítások és a kapcsolódó alkalmazásokban használt jelenlegi fiókok listája.

#### **MEGJEGYZÉS**:

 Egyes esetekben a fiókadatokat a hálózati rendszergazdai támogatástól kell beszerezni. Szükség lehet például a fiók domainjének vagy szervere címének ismeretére.

3. Koppintson a + Fiók hozzáadása lehetőségre.

4. Koppintson a hozzáadni kívánt fióktípusra.

5. A képernyőn megjelenő utasításokat követve adja meg fiókja kötelező és opcionális adatait. A legtöbb fiókhoz felhasználónév és jelszó szükséges, de ennek részletei a fiók fajtájától és a csatlakoztatott szolgáltatás konfigurációjától függnek.

6. Ha elkészült, a fiók felkerül a **Fiókok** beállítási képernyőn lévő listára.

## FIÓK ELTÁVOLÍTÁSA

A fiók és a hozzá tartozó összes információ eltávolítható a készülékről, beleértve az e-maileket, a névjegyeket, a beállításokat stb. Egyes fiókok azonban nem távolíthatók el, ilyen például az első fiók, amelyre bejelentkezett a készülékén. Ha bizonyos fiókokat törölni próbál, tartsa észben, hogy az azokhoz tartozó személyes adatok is törlődnek.

1. Koppintson a **Fiókok** beállítási képernyőn törölni kívánt fiókra.

2. Koppintson a Fiók eltávolítása lehetőségre, majd ismételje meg, amikor a rendszer kéri a megerősítésére.

#### A FIÓK SZINKRONIZÁLÁSÁNAK TESTRESZABÁSA

A háttérbeli adathasználatot és a szinkronizálás lehetőségeit az eszközön lévő összes alkalmazásra nézve beállíthatja. Azt is beállíthatja, hogy az egyes fiókoknál milyen típusú adatokat szinkronizál. Egyes alkalmazások – például a Névjegyek és a Gmail – több alkalmazásból képesek adatokat szinkronizálni.

A szinkronizálás egyes fiókok esetében kétirányú, és az eszközön lévő adatokon végrehajtott módosítások a webes másolatban is megjelennek. Egyes fiókok csak egyirányú szinkronizálást támogatnak: itt az eszközön lévő adatok csak olvashatóak.

#### A fiók szinkronizálási beállításainak módosítása

1. Koppintson a **Fiókok** beállítási képernyőn a fiókra.

2. Koppintson a **Fiókok szinkronizálása** lehetőségre. Megnyílik az adat- és szinkronizálási képernyő, melyen azon adattípusok listája látható, amelyeket a fiók képes szinkronizálni.

3. Engedélyezze a szinkronizálni kívánt elemeket:

- Csúsztassa a megfelelő adatkapcsolót jobbra.
- Az automatikus szinkronizálás kikapcsolásához csúsztassa a megfelelő adatkapcsolót balra. 🔎

# EGYÉBALKALMAZÁSOK HASZNÁLATA

#### A Google Naptár használata

A **Naptár** események, megbeszélések és találkozók létrehozására és kezelésére használható. A szinkronizálási beállításoktól függően a készüléken lévő naptár szinkronban marad a többi eszközén lévő naptárral.

## A NAPTÁR MEGNYITÁSA

Lapozzon a Kezdőképernyő > Naptár 😐 lehetőségre az alkalmazás megnyitásához. Érintse meg a különböző nézetek és beállítási lehetőségek megjelenítéséhez. ==

## ESEMÉNY LÉTREHOZÁSA

- 1. Esemény megadásához koppintson bármelyik naptárnézetben az 😐 > **Esemény** elemre.
- 2. Adja meg az esemény címét, helyét vagy a névjegyeket.
- Ha az eseménynek van időkerete, koppintson a kezdő és a befejező dátumra, illetve az időpontra.
- Ha különleges eseményről, például születésnapról vagy egész napos eseményről van szó, csúsztassa az Egész napos kapcsolót jobbra.
- 3. Állítsa be az eseményemlékeztető idejét, hívjon meg embereket, állítsa be a színt, és adja meg az esetleges jegyzeteket, illetve mellékleteket.
- 4. Miután minden információt megadott, és a beállítások befejeződtek, koppintson a **Mentés** gombra.

### ESEMÉNY-EMLÉKEZTETŐ BEÁLLÍTÁSA

- 1. Bármely naptárnézeten koppintson a kívánt eseményre adatainak megtekintéséhez.
- 2. Koppintson 🖉 az esemény szerkesztéséhez.
- 3. Érintse meg az Értesítés hozzáadása elemet az eseményre vonatkozó emlékeztető beállításához.
- 4. A mentéshez koppintson a Mentés gombra.

### A ÓRA ÉS A KAPCSOLÓDÓ FUNKCIÓK HASZNÁLATA

Az óra alkalmazáson belül számos más funkció is rendelkezésre áll, beleértve az ébresztést, az időzítőt, a stopperórát és az alvásidőt.

#### A ÓRA MEGNYITÁSA

Lapozzon a **Kezdőképernyő** 💉 > Óra lehetőségre.

#### Ébresztés hozzáadása

- 1. Ébresztés megadásához koppintson az ébresztőre. 🛨
- 2. Az ébresztés beállításához végezze el az alábbiak egyikét:

- Állítsa be az órát és a percet a tárcsán való navigálással, majd koppintson az OK gombra.
- Az ismétlés mód beállításához koppintson az **Ismétlés** gombra. Koppintson egy vagy több lehetőségre.
- Az ébresztőhang beállításához 🌋 koppintson, maid válasszon egy lehetőséget.
- Ha azt szeretné, hogy az eszköz rezegjen, amikor megszólal az ébresztő, koppintson a **Rezgés** jelölőnégyzetre.
- Ébresztés címkéjének megadásához koppintson az Ébresztés lehetőségre.

Adja meg a címkét, majd koppintson az **OK** gombra.

#### **MEGJEGYZÉS**:

• Az ébresztés alapértelmezés szerint automatikusan be van kapcsolva.

### IDŐZÍTŐ BEÁLLÍTÁSA

- 1. Válassza az Időzítő lehetőséget, adja meg az időzítő időtartamát, és nyomja meg. 🕑
- 2. Az időzítő lejártakor figyelmeztető hang szólal meg.

#### A STOPPERÓRA HASZNÁLATA

1. Koppintson a képernyőre a stopper indításához, és leállításához.

#### ALVÁSIDŐ

Az Alvásidő funkció lehetővé teszi a telefon éjszakai teljesítményének beállítását. Ez magában foglalja az ébresztéseket és a Ne zavarjanak funkció beállítását.

#### SZÁMOLÓGÉP

Az Ön Cat<sup>®</sup> S53 modellje egy számológéppel van felszerelve, amely standard és speciális üzemmóddal is rendelkezik.

### A SZÁMOLÓGÉP MEGNYITÁSA

1. Az alkalmazás megnyitásához lapozzon a Kezdőképernyő 🛛 🌑 > Számológép elemre.

2. A Speciális számológép üzemmód eléréséhez lapozzon balra, vagy forgassa a készüléket vízszintesbe.

# A KÉSZÜLÉK KEZELÉSE

A készülék konfigurálásához lapozzon a Kezdőképernyő > Beállítások elemre.

### DÁTUM ÉS IDŐ BEÁLLÍTÁSA

Az eszköz első bekapcsolásakor lehetőség nyílik a dátum és az idő automatikus frissítésére a hálózat által megadott idő felhasználásával.

#### **MEGJEGYZÉS**:

Az automatikus opció használata esetén a dátum, az idő és az időzóna manuálisan nem állítható be. Ha a dátumot és az idő beállításait manuálisan szeretné beállítani, tegye a következőket:

- 1. Érintse meg a Beállítások képernyőn a **Rendszer** > Dátum és idő lehetőséget.
- 2. Csúsztassa a funkciók letiltásához a Hálózat által biztosított idő/időzóna használata kapcsolókat balra. 🔍
- 3. Koppintson a **Dátum** lehetőségre, majd válassza ki a kívánt dátumot, és koppintson az **OK** gombra.
- 4. Koppintson az **Idő** lehetőségre. Az időbeállító képernyőn állítsa be az időt az óra, illetve perc mezőt megérintve, majd a mutatót felfelé vagy lefelé mozgatva. Ha elkészült, koppintson az **OK** gombra.
- 5. Koppintson az **Időzóna** lehetőségre, majd válassza ki a kívánt időzónát a listából.
- 6. A 24 és 12 órás formátum közti átváltáshoz kapcsolja be, illetve ki a 24 órás formátum használata lehetőséget.

# A KIJELZŐ SZEMÉLYRE SZABÁSA

#### A képernyő fényerejének beállítása

1. A Beállítások képernyőn koppintson a Kijelző > Fényerő lehetőségre.

- 2. A képernyő sötétítéséhez húzza a csúszkát balra, világosításához pedig jobbra.
- 3. A beállítások automatikus mentéséhez emelje fel az ujját a csúszkáról.

Tipp: Ahhoz, hogy a készülék automatikusan beállítsa a képernyő fényerejét a körülötte lévő fényviszonyoktól függően, csúsztassa az Adaptív fényerő kapcsolót jobbra.

#### A képernyő automatikus elforgatása

Ha engedélyezni szeretné, hogy a kijelző elforduljon, amikor a készüléket a fekvő és az álló helyzet között forgatja, koppintson a **Speciális** elemre, és csúsztassa jobbra az Automatikus elforgatás kapcsolót.

## A KÉPERNYŐ KIKAPCSOLÁSA ELŐTTI TÉTLENSÉGI IDŐ BEÁLLÍTÁSA

Ha a készüléket bizonyos ideig nem használja, a képernyő az akkumulátor üzemidejének kímélése érdekében kikapcsol. Rövidebb vagy hosszabb üresjárati idő beállítása:

1. A Beállítások képernyőn koppintson a Megjelenítés > Speciális > Képernyőidő lehetőségre.

2. Válassza ki, hogy mennyi ideig legyen bekapcsolva a képernyő világítása a kikapcsolása előtt.

#### **MEGJEGYZÉS**:

Ha a készülék alvó üzemmódban van, használja az ujjlenyomat-érzékelőt vagy nyomja meg a **Bekapcsológombot** a képernyő felébresztéséhez.

# CSENGŐHANG BEÁLLÍTÁSA

### A CSENDES MÓD BEKAPCSOLÁSA

• Nyomja a Hangerő gombot amíg a hangerő-szabályozó panel megjelenik a képernyőn. Ezután koppintson az első ikonra,

amíg 📥 meg nem jelenik.

• A média és a riasztások kivételével minden hang le lesz némítva.

## A CSENGŐHANG HANGEREJÉNEK BEÁLLÍTÁSA

A csengőhang hangerejét a **Kezdőképernyőn** vagy bármely alkalmazásban beállíthatja (kivéve hívás közben, illetve zene vagy videó lejátszásakor). The Nyomja meg a **Hangerő** fel/le gombot, majd állítsa be a csengőhang hangerejét a kívánt szintre. A csengőhang hangerejét a **Beállítások** képernyőn is beállíthatja.

- 1. A **Beállítások** képernyőn koppintson a **Hang** elemre.
- 2. A hangerő beállításához a **Csengőhang** hangereje lehetőségnél húzza a csúszkát a kívánt értékre.

## CSENGŐHANG MÓDOSÍTÁSA

- 1. A **Beállítások** képernyőn koppintson a **Hang** elemre.
- 2. Koppintson a **Telefon** csengőhangja elemre.
- 3. Válassza ki a használni kívánt csengőhangot. Kiválasztáskor egy hangminta hangzik el.
- 4. Koppintson az **OK** gombra.

### A KÉSZÜLÉK REZGŐRE ÁLLÍTÁSA BEJÖVŐ HÍVÁSOK ESETÉN

A Beállítások képernyőn koppintson a Hang elemre. Ezután csúsztassa a Rezgő mód híváskor kapcsolót jobbra. 💴

# A TELEFON SZOLGÁLTATÁSAINAK BEÁLLÍTÁSA

#### Az adatbarangolás bekapcsolása

- 1. A Beállítások képernyőn koppintson a Hálózat és Internet > Mobilhálózat elemre.
- 2. Csúsztassa a Barangoló kapcsolót jobbra.

#### **MEGJEGYZÉS**:

 Ne feledje, hogy barangolás közben az adatszolgáltatásokhoz való hozzáférés jelentős többletköltségekkel járhat. Kérdezze meg a hálózati szolgáltatót az adatbarangolás díjaival kapcsolatban.

#### Adatszolgáltatás kikapcsolása

A **Beállítások** képernyőn koppintson a **Hálózat és Internet > Mobilhálózat** elemre. Csúsztassa a Mobiladat kapcsolót balra • .

# AZ NFC HASZNÁLATA

Az NFC lehetővé teszi az adatcserét két NFC-kompatibilis eszköz között, amikor a két eszköz vagy összeér, vagy legfeljebb néhány centiméterre van egymástól.

#### AZ NFC-FUNKCIÓ AKTIVÁLÁSA

- 1. A Beállítások képernyőn koppintson a Csatlakoztatott Eszközök > Csatlakozási beállítások elemre.
- 2. Csúsztassa a Barangoló kapcsolót jobbra. <

#### TARTALOM MEGOSZTÁSA NFC-N KERESZTÜL

- 1. Válassza ki a megosztani kívánt tartalmat. Válassza a Megosztás, majd a Közeli megosztás elemet.
- 2. A CAT S53 elkezdi keresni a közelben lévő egyéb eszközöket.
- 3. Miután a másik eszköz elfogadta a megosztási kérelmet, válassza ki az adott eszközt a tartalom elküldéséhez.

## **A KÉSZÜLÉK VÉDELME** A KÉSZÜLÉK VÉDELME KÉPERNYŐZÁRRAL

A Cat®S53 készülékén lévő adatok nagyobb biztonságban tartásához használhat képernyőzárat.

- 1. A Beállítások képernyőn koppintson a Biztonság > Képernyőzár elemre.
- 2. Válassza ki valamelyiket a rendelkezésre álló lehetőségek közül.
- Csúsztatás: Csúsztassa el a lakat ikont az eszköz feloldásához.
- Minta: A feloldáshoz rajzolja meg a feloldási mintát a képernyőn.
- PIN-kód: A képernyő feloldásához írja be a PIN-kódot.
- Jelszó: A képernyő feloldásához írja be a jelszót.
- 3. Kövesse a képernyőn megjelenő utasításokat a kiválasztott képernyőlezárási módszer elvégzéséhez.

## ALKALMAZÁSOK KEZELÉSE TELEPÍTETT ALKALMAZÁS MEGTEKINTÉSE

- 1. A Beállítások képernyőn érintse meg az Alkalmazások és értesítések elemet.
- 2. Itt a következők bármelyikét megteheti:
- Koppintson egy alkalmazásra, hogy közvetlenül megtekinthesse annak részleteit.
- Koppintson az **Értesítések** elemre az beállítások konfigurálásához.
- Az alapértelmezett alkalmazások beállításához vagy törléséhez koppintson az Alapértelmezett alkalmazások elemre.
- Koppintson a Speciális > Engedélykezelő elemre annak beállításához, hogy az alkalmazás milyen információkhoz férhessen hozzá.

- A vészhelyzeti figyelmeztetés beállítások módosításához koppintson a Speciális > Vészhelyzeti figyelmeztetés elemre.
- Koppintson **a Speciális > Speciális alkalmazás-hozzáférés** lehetőségre annak beállításához, hogy mely alkalmazások férhetnek hozzá az itt felsorolt speciális funkciókhoz.

# A KÉSZÜLÉK ALAPHELYZETBE ÁLLÍTÁSA A személyes beállítások biztonsági mentése

A személyes beállításokról Google-fiók segítségével biztonsági másolat készíthető a Google szervereire. Az eszköz lecseréléekor a mentett beállítások átkerülnek az új eszközre, amikor először bejelentkezik róla a Google-fiókba.

#### 1. A Beállítások képernyőn koppintson a Rendszer > Biztonsági mentés elemre.

2. Csúsztassa a Biztonsági mentés kapcsolót jobbra. 🤍

#### GYÁRI ADATOK VISSZAÁLLÍTÁSA

Ha visszaállítja a gyári adatokat, a készülék a gyárilag konfigurált beállításokra áll vissza. A belső tárhelyen minden személyes adat – köztük a fiókadatok, a rendszer- és az alkalmazásbeállítások és az esetleges letöltött alkalmazások – törlődik.

Az eszköz visszaállítása nem törli a rendszerszoftver letöltött frissítéseit, illetve a microSD-kártyán lévő fájlokat, például zenéket és fényképeket.

1. A Beállítások képernyőn koppintson a Rendszer > Speciális > Visszaállítási lehetőségek > Minden adat törlése (gyári visszaállítás) lehetőségre.

2. Amikor a rendszer kéri, koppintson a **TELEFON ALAPHELYZETBE ÁLLÍTÁSA**, majd a **MINDEN TÖRLÉSE** lehetőségre. A készülék visszaáll az eredeti gyári beállításokra, majd újraindul.

## FÜGGELÉK üzemi hőmérséklet

 Akkumulátorról üzemelő eszköz használata során a környezeti hőmérsékletet tartsa –25°C és 55°C között. A készülék töltése közben a környezeti hőmérsékletnek 0°C és 40°C között kell lennie. Kérjük, viseljen védőkesztyűt, ha 0°C és 45°C közötti tartományon kívül használja.

#### AZ E-CÍMKE MEGTEKINTÉSE

A készülékre vonatkozó jogszabályi információk megtekintéséhez tegye a következőket:

- 1. A Kezdőképernyőn koppintson > Beállítások lehetőségre.
- 2. Koppintson a Beállítások képernyőn A telefon névjegye > Törvényileg előírt tájékoztatás lehetőségre.

## A HALLÁSKÁROSODÁS MEGELŐZÉSE

A halláskárosodás megelőzése érdekében ne használja hosszú ideig nagy hangerővel a készüléket.

### SEGÉLYKÉRŐ HÍVÁS

Az eszközt a szolgáltatási területen segélykérő hívásokhoz is használhatja. A kapcsolatot azonban nem lehet minden feltétel esetén garantálni. Létfontosságú kommunikáció esetén nem szabad pusztán az eszközre hagyatkozni.

#### CE SAR MEGFELELŐSÉG

A jelen eszköz megfelel a lakosságot érő elektromágneses sugárterhelés egészségvédelmi korlátozásáról szóló EU-követelményeknek (1999/519/EC).

A határértékek a lakosság védelmére vonatkozó kiterjedt ajánlások részét alkotják. Ezeket az ajánlásokat független tudományos szervezetek dolgozták ki és ellenőrizték különböző tudományos tanulmányok rendszeres és alapos értékelése révén. Az Európai Tanács ajánlott határértékének mértékegysége mobileszközöknél a fajlagos elnyelési arány (Specific Absorption Rate, SAR), a SAR határérték pedig 10 gramm szövetre nézve átlagosan 2,0 W/kg. Ez megfelel az International Commission on Non-Ionizing Radiation Protection (ICNIRP) bizottság követelményeinek.

Testen viselt működés szempontjából az eszköz tesztelésen ment keresztül, és teljesíti az ICNIRP kitettségi irányelveit és az EN 62209-2 európai szabványt kifejezetten hozzá készült kiegészítőkkel való használat esetén. Egyéb, fémtartalmú kiegészítők használata nem feltétlenül biztosítja az ICNIRP kitettségre vonatkozó irányelveinek való megfelelőséget.

A SAR mérése az eszköz és a test közti 5 mm távolság mellett történik, miközben az adó az eszköz összes frekvenciasávján a legmagasabb tanúsított kimeneti teljesítményszinten működik.

A CE telefonra vonatkozó előírása szerinti legmagasabb bejelentett SAR értékek felsorolása alább található: Fej SAR : 1.179 W/kg, Test SAR : 1.362 W/kg, Végtagok SAR : 1.624 W/Kg

A rádiófrekvenciás energiának való kitettség csökkentése érdekében kihangosító tartozék vagy más, hasonló opcionális eszköz segítségével tartsa távol az eszközt a fejtől és a testtől. Az eszközt legalább 5 mm-re hordja testétől, hogy a kitettségi szint a vizsgált szinten vagy azalatt maradjon. Hogy ne növelje a kitettségi szintet, válasszon olyan övcsipeszeket, oldaltáskákat és más hasonló testen viselt tartozékokat, amelyek nem tartalmaznak fém alkatrészeket. A fém alkatrészeket tartalmazó tokok megváltoztathatják az eszköz rádiófrekvenciás teljesítményét, beleértve a rádiófrekvenciás sugárzásra vonatkozó irányelveknek való megfelelőséget, olyan módon, melyet nem teszteltek, illetve nem hitelesítettek. Az ilyen tartozékok használata nem javasolt.

#### A sugárzásnak való kitettségi szint csökkentése érdekében tartsa be az alábbiakat:

• Használja a mobiltelefont jó vételi körülmények között, így csökkentheti a kapott sugárzás mennyiségét (különösen mélygarázsokban, vonat- és autóutakon).

- Használjon kihangosító szettet
- Várandós kismamák tartsák a hasuktól távol a készüléket.
- Tartsa a nemi szervektől távol a készüléket

#### FCC-SZABÁLYOZÁS

A jelen mobiltelefon megfelel az FCC-szabályok 15. szakaszának. A készülék üzemeltetésének a következő két feltétele van:

(1) A készülék nem okozhat káros interferenciát, és (2) a készüléknek el kell viselnie minden kapott interferenciát, a nem kívánt működést okozó interferenciát is beleértve.

A jelen mobiltelefon az FCC-szabályok 15. része alapján tesztelésen ment keresztül, melynek alapján megállapításra került, hogy megfelel a Class B digitális eszközökre vonatkozó határértékeknek. E határértékek úgy vannak kialakítva, hogy háztartási kiépítés esetén ésszerű mértékű védelmet nyújtsanak a káros interferencia ellen. A jelen berendezés rádiófrekvenciás energiát állít elő, használ fel és képes sugározni, és – ha telepítése, illetve használata nem az utasításoknak megfelelően történik – káros interferenciát okozhat a rádiós távközlésben.

Arra azonban nincs garancia, hogy egy adott kiépítésben nem fordul elő interferencia. Ha a berendezés káros interferenciát okoz a rádió- vagy tv-vételben – amit úgy lehet megállapítani, hogy a berendezést ki-, majd bekapcsolja –, javasoljuk, hogy az alábbi intézkedések közül eggyel vagy többel próbálja kijavítani az interferenciát:

- A vevőantenna elforgatása vagy áthelyezése.
- A készülék és a vevőegység közötti távolság növelése.
- A készülék és a vevőegység egymástól független áramkörhöz tartozó aljzathoz csatlakoztatása.
- Segítségkérés a márkaképviselettől vagy egy tapasztalt rádió-/tv-szerelőtől.

#### FCC-MEGJEGYZÉS:

Figyelem! A megfelelőségért felelős fél által kifejezetten jóvá nem hagyott változtatások vagy módosítások érvényteleníthetik a felhasználónak a berendezés üzemeltetésére vonatkozó jogosultságát.

#### RÁDIÓFREKVENCIÁS KITETTSÉGI INFORMÁCIÓK (SAR)

A mobiltelefon tervezése és gyártása során ügyeltek arra, hogy a készülék az Egyesült Államok Szövetségi Távközlési Hivatala (FCC) által meghatározott rádiófrekvenciás (RF) kibocsátási határértékeket ne lépje túl.

SAR-tesztelés közben a készülékkel a legnagyobb kimenő teljesítményszinten sugároztak minden tesztelt frekvenciasávban, az elhelyezésével pedig olyan rádiófrekvenciás sugárzást szimuláltak, mintha a készülék használat közben közvetlenül a fejnél, a testtől pedig 10 mm távolságra lenne. Bár a SAR-érték megállapítása a legmagasabb tanúsított teljesítményszinten történik, a készülék működés közbeni tényleges SAR-szintje jóval a maximális érték alatt maradhat. Ez azért lehetséges, mert a telefont úgy tervezték,

hogy az különböző teljesítményszinteken tudjon működni, így csak annyi energiát használ fel, amennyi a hálózat eléréséhez szükséges. Általánosságban véve, minél közelebb helyezkedik el a felhasználó a vezeték nélküli bázisállomás antennájához, annál kisebb teljesítményt ad le a telefon.

A vezeték nélküli eszközök sugárzásának való kitettséget a fajlagos elnyelési tényező, röviden SAR (Specific Absorption Rate) értékével szokták kifejezni.

Az FCC által meghatározott SAR-határérték 1,60 W/kg.

Ez a mobiltelefon – amelyet az IEEE1528 szabványban meghatározott mérési módszerekkel és eljárásokkal teszteltek – megfelel az ANSI/IEEE C95.1-1992 szerinti, általános lakosságra/szabályozatlan kitettségre vonatkozó SAR-határértékeknek. Az FCC megadta a készülékengedélyt erre a telefontípusra, és az összes bejelentett SAR-szintet úgy értékelte, hogy az megfelel az FCC rádiófrekvenciás expozíciós irányelveinek. A telefonmodell SAR-adatai szerepelnek az FCC nyilvántartásában, és a www.fcc.gov/oet/ea/fccid weboldalon, az engedélyek megjelenítésére szolgáló részben a ZL5BM1S4LE azonosító FCC ID mezőbe történő beírása után megtekinthetők.

Az FCC telefonra vonatkozó előírása szerinti legmagasabb bejelentett SAR értékek felsorolása alább található:

Fej SAR: 0.513 W/kg,

Test SAR: 1.166 W/kg,

Vezeték nélküli router SAR: 1.166 W/kg

Bár a különböző telefonok és a különböző pozíciókban tartott telefonok más-más SAR-szintekkel rendelkezhetnek, ezek mind megfelelnek a hatósági követelményeknek.

A testközeli működés SAR-megfelelőségének megállapításakor a készülék és az emberi test között 10 mm távolságot vesznek alapul. A készüléket hordja legalább 10 mm-re eltartva a testétől, hogy a rádiófrekvenciának való kitettség ne legyen magasabb a bejelentett szintnél. A testen viseléshez olyan övcsipeszt vagy hordtáskát használjon, amely nem tartalmaz fém alkatrészt, és amellyel a készülék és a teste között meg lehet tartani a 10 mm távolságot.

A testen hordott, fémet tartalmazó tartozékokat nem vizsgálták és nem tanúsították abból a szempontból, hogy megfelelnek-e a rádiófrekvenciás kitettséggel szembeni követelményeknek, ezért az ilyen tartozékok használata kerülendő.

#### ÁRTALMATLANÍTÁSI ÉS ÚJRAHASZNOSÍTÁSI INFORMÁCIÓK

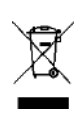

A készüléken (és a benne lévő akkumulátoron) ez a szimbólum jelzi, hogy a normál háztartási hulladéktól külön kell kezelni. Ne helyezze el a készüléket és az akkumulátorokat ömlesztett háztartási hulladékban. A készüléket (és az akkumulátorokat) tanúsított gyűjtőponton kell leadni az újrahasznosítás és az élettartam végén történő megfelelő ártalmatlanítás céljából.

A készülék és az akkumulátorok újrahasznosításával kapcsolatos részletesebb információ a helyi önkormányzattól, a háztartási hulladékot elszállító szolgáltatótól, illetve abban a kiskereskedelmi üzletben kapható, ahol a készüléket vásárolta.

A készülék hulladékkezelésére az Európai Unió elektromos és elektronikus berendezések hulladékairól szóló (Waste from Electrical and Electronic Equipment, WEEE) irányelve vonatkozik. Az elektromos és elektronikus hulladékot és az akkumulátorokat azért kell különválasztani más hulladékottól, hogy az esetlegesen jelen lévő veszélyes anyagok emberi egészségre gyakorolt környezeti hatása a lehető legkisebb legyen.

## **BIZTONSÁGI ELŐÍRÁSOK** FIGYELMEZTETÉSEK ÉS ÓVINTÉZKEDÉSEK

Ez a szakasz fontos tájékoztatást tartalmaz a készülék kezelési utasításaival kapcsolatban. Ismerteti továbbá a készülék biztonságos használatát. A készülék használata előtt olvassa el figyelmesen ezt a tájékoztatást.

### VÍZÁLLÓ BURKOLAT

A készülék vízállóságához a SIM/SD-ajtót biztonságosan be kell zárni

### NE HASZNÁLJA A KÉSZÜLÉKET AZ ALÁBBI KÖRÜLMÉNYEK KÖZÖTT:

Kapcsolja ki a készüléket, ha olyan helyen tartózkodik, ahol a használata nem engedélyezett, például a következő helyeken:

- Kórházak és egészségügyi intézmények ennek oka az érzékeny orvosi műszerekkel való esetleges interferencia megelőzése.
- Orvostechnikai eszközök érdeklődjön orvosánál és a készülék gyártójánál, hogy a készülék zavarhatja-e az Ön által használt orvostechnikai eszköz működését. Tartsa be a kórházakban és egészségügyi intézményekben érvényes szabályokat és előírásokat.
- A szívritmus-szabályzók gyártói ajánlása szerint a készülék és a szívritmus-szabályzó között a lehetséges interferencia elkerülése érdekében legalább 15 cm távolságot kell tartani. Ha Ön szívritmusszabályzót használ, akkor használja a készüléket az azzal ellentétes oldalon, és ne hordja elülső zsebében.
- Repülőgép a vezeték nélküli eszközök fedélzeten történő használatával kapcsolatban kérjen felvilágosítást a légitársaság személyzetétől. Ha a készülék rendelkezik "repülési üzemmóddal", akkor ezt a repülőgépre való felszállás előtt engedélyezni kell.
- Egyéb eszközök ne használja a készüléket olyan helyen, ahol az kárt okozhat, vagy zavarhatja más elektronikus eszközök működését.
- Robbanásveszélyes légkör kapcsolja ki a készüléket olyan helyeken, ahol robbanásveszélyes légkör van, és kövessen minden jelzést és utasítást. A potenciálisan robbanásveszélyes légkört tartalmazó területek közé tartoznak azok is, ahol a járműmotorok kikapcsolását tanácsolják. Az ilyen területeken a szikraképződés robbanást vagy tüzet okozhat, ami fizikai sérüléssel vagy akár halállal járhat. Ne kapcsolja be az eszközt töltőpontokon, például benzinkutakon. Tartsa be a rádióberendezések használatára vonatkozó korlátozásokat az üzemanyaglerakatokban, -raktárakban és -elosztó területeken, valamint a kémiai üzemekben. Ezenkívül tartsa be a korlátozásokat olyan területeken is, ahol robbantási műveletek zajlanak. Az eszköz használata előtt győződjön meg róla, hogy nem tartózkodik potenciálisan robbanásveszélyes területen ezeket többnyire (de nem minden esetben) egyértelmű jelzésekkel látják el. Ilyen helyek például a hajókon a fedélzet alatti területek, a kémiai továbbító és tároló létesítmények, valamint az olyan területek, ahol a levegő vegyszereket vagy különféle részecskéket például szemcséket, port vagy fémport tartalmaz. Kérdezze meg a gázüzemű (propánnal vagy butánnal üzemelő) járművek gyártóit, hogy a készülék biztonságosan használható-e ezen járművek közelében.
- Az emberek kis százalékánál előfordulhat, hogy pulzáló fény vagy más fényjelenségek például LED-zseblámpa, számítógépes játék vagy videó fényeinek – hatására eszméletét veszti vagy rohamot kap (még ha korábban nem is fordult elő velük ilyesmi). Ha már volt rohama vagy eszméletvesztése, vagy a családjában előfordult ilyen jellegű probléma, a funkciók használata előtt konzultáljon orvosával.

## **BIZTONSÁGOS KÖZLEKEDÉS**

A készülék használata során tartson be minden helyi jogszabályt és előírást. Ha pedig az eszközt járművezetés közben használnia kell, tartsa be az alábbi irányelveket is:

- A vezetésre figyeljen. Az első számú felelőssége az, hogy biztonságosan vezessen.
- Ne beszéljen az eszközön vezetés közben. Használjon szabadkezes kiegészítőket.
- Ha hívást kell indítania vagy fogadnia, az eszköz használata előtt parkoljon le a járművel az út szélén.
- A rádiófrekvenciás jelek kihathatnak a motoros járművek elektronikus rendszereire. További információért forduljon a járműgyártóhoz.
- Motoros járműben ne helyezze az eszközt a légzsák fölé, illetve a légzsák működési területére. Ha a légzsák felfúvódik, a tetején lévő eszközzel való erős kölcsönhatás súlyos sérülést okozhat.
- Ha repülőgéppel utazik, kapcsolja készülékét repülési üzemmódba. Ha repülőgépen vezeték nélküli eszközöket használ, az veszélybe sodorhatja a repülőgép működését, és megszakíthatja a vezeték nélküli telefonhálózatot. Az is előfordulhat, hogy ez törvényellenesnek minősül.

Ne vegyen részt zavaró, érzelmes vagy stresszes beszélgetésekben. Annak érdekében, hogy csökkentse a járművezető figyelmének elterelésének lehetőségét, kérjük, győződjön meg arról, hogy a beszélgetésben részt vevő személyek tisztában vannak azzal, hogy Ön vezet.

#### ÜZEMI KÖRNYEZET

- Az eszköz megfelel a rádiófrekvenciás előírásoknak, ha a felhasználó füle közelében, illetve testétől 1 cm távolságra használja. Győződjön meg arról, hogy a készülék kiegészítői – például a tok és a tartótáska – nem fémelemekből készültek. Tartsa a készüléket 1 cm távolságra a testétől, hogy megfeleljen a korábban említett követelménynek.
- Viharos, villámlással járó napokon a villámlás okozta veszélyhelyzetek elkerülése érdekében ne használja a készüléket töltés közben.
- Az eszköz használata során tartsa be a helyi jogszabályokat és előírásokat, valamint tartsa tiszteletben mások adatvédelmi és törvényileg biztosított jogait.

A maximális magasság, amelyen használható: legfeljebb 2000 m tengerszint feletti magasság.

### A HALLÁSKÁROSODÁS MEGELŐZÉSE

Ha fejhallgatót használ nagy hangerő mellett, károsodhat hallása. A halláskárosodás veszélyének csökkentése érdekében csökkentse a fejhallgató hangerejét biztonságos, kényelmes szintre.

#### GYERMEKEK BIZTONSÁGA

Tartsa be a gyermekek biztonságára vonatkozó összes óvintézkedést. Veszélyes lehet, ha engedi, hogy a készülékkel – mely levehető alkatrészeket is tartalmaz – vagy a készülék kiegészítőivel gyermekek játszanak, mivel lenyelés kockázata áll fenn. A kisgyermekeket tartsa távol a készüléktől és annak kiegészítőitől.

### TARTOZÉKOK

Csak olyan töltőket és tartozékokat válasszon, amelyeket a készülék gyártója jóváhagyott az adott modellel való használatra. Bármilyen egyéb típusú töltő, illetve kiegészítő használata érvényteleníti az eszközre vonatkozó jótállást, a helyi jogszabályok és előírások megszegését jelentheti, továbbá veszélyes lehet. A jóváhagyott töltők és tartozékok elérhetőségével kapcsolatos információkért forduljon a készülék kiskereskedőjéhez.

### AKKUMULÁTOR ÉS TÖLTŐ

- A töltőt válassza le az elektromos hálózatról, és húzza ki az eszközből, ha nem használja.
- Az akkumulátort több százszor lehet feltölteni és lemeríteni, mielőtt végül elöregszik.
- Ne tegye ki az akkumulátort napfénynek vagy füstös, poros környezetnek. A rendkívül alacsony légnyomásnak kitett akkumulátor, robbanáshoz vagy gyúlékony folyadék vagy gáz szivárgásához vezethet.
- Abban a rendkívül valószínűtlen esetben, ha az akkumulátorból elektrolit szivárog, ügyeljen arra, hogy az elektrolit ne érintkezzen a bőrrel és a szemmel. Ha elektrolit érintkezik a bőrével vagy fröccsen a szemébe, azonnal mossa ki a szemét tiszta vízzel, és forduljon orvoshoz.
- Ha töltés közben az akkumulátor deformálódása, színváltozás vagy rendellenes melegedés tapasztalható, azonnal hagyja abba a készülék használatát. Máskülönben az akkumulátor szivárogni kezdhet, túlmelegedhet, felrobbanhat, illetve kigyulladhat.
- Ne dobja tűzbe a készüléket, mert felrobbanhat. Az akkumulátor is felrobbanhat, ha kilyukad vagy súlyosan megrongálódik.
- Ne módosítsa, ne alakítsa át az eszközt, ne próbáljon idegen tárgyakat belehelyezni, ne merítse vízbe vagy más folyadékba, továbbá ne tegye ki tűznek, robbanásnak és egyéb veszélynek.
- Ne szedje szét, ne nyissa fel, ne nyomja össze, ne hajlítsa, ne deformálja, ne lyukassza ki, és ne darabolja fel.
- Az akkumulátort csak ahhoz a rendszerhez használja, amelyhez specifikálták.
- Ne zárja rövidre az akkumulátort, és ne engedje, hogy fémes vezető tárgyak érintkezzenek az akkumulátor csatlakozóival.
- Kerülje el az eszköz leejtését. Ha leejti különösen ha kemény felületre –, és sérülésre gyanakszik, vizsgáltassa meg egy minősített szervizközpontban. A nem helyénvaló használat tüzet, robbanást vagy egyéb veszélyt eredményezhet.
- Az akkumulátort csak a rendszerhez minősített másik akkumulátorra cserélje ki. A nem megfelelő minőségű akkumulátor használata tűz, robbanás, szivárgás vagy egyéb veszélyek kockázatát rejti magában. Az akkumulátort csak az erre felhatalmazott szervizek cserélhetik ki. (A Cat® S53 akkumulátorát a felhasználó nem cserélheti ki)
- Az elhasznált eszközök ártalmatlanítását azonnal, a helyi előírásoknak megfelelően végezze el.
- Az akkumulátor gyermekek csak felügyelet mellett használhatják.
- A készülék nem megfelelően földelt villamos berendezéshez való csatlakoztatása túlfeszültséget okozhat a készülékben, és maradandóan károsíthatja.
- A USB tápkábel a töltőadaptertől különálló eszköznek minősül.

- Ha az USB tápkábel sérült (például a vezeték kilátszik vagy megtört), illetve a csatlakozó meglazult, ne használja tovább a kábelt. Máskülönben áramütést szenvedhet, a töltő rövidzárlatossá válhat, illetve tűzesetet okozhat.
- A töltő műszaki adatainál megadott váltakozó áramú tápegységet használjon. A nem megfelelő tápfeszültség tüzet vagy a töltő meghibásodását okozhatja.

#### TISZTÍTÁS ÉS KARBANTARTÁS

- A töltő nem vízálló. Tartsa szárazon. Óvja a töltőt a víztől és a gőztől. Ne érintse meg a töltőt nedves kézzel, mert az rövidzárlathoz, az eszköz meghibásodásához, illetve áramütéshez vezethet.
- Ne helyezze az eszközt és a töltőt olyan helyre, ahol ütődés miatt megsérülhetnek. Ha nem így tesz, az akkumulátor szivárogni kezdhet, az eszköz meghibásodhat, túlmelegedhet, felrobbanhat, illetve meggyulladhat.
- Ne helyezzen a készülék közelébe mágneses adathordozókat, például mágneskártyákat és hajlékonylemezeket. A készülékből érkező sugárzás törölheti az ezeken tárolt adatokat.
- Ne hagyja a készüléket és a töltőt olyan helyen, ahol szélsőségesen magas vagy alacsony a hőmérséklet. Ha nem így tesz, előfordulhat, hogy nem működnek majd megfelelően, ami tűzzel vagy robbanással járhat. A 0 °C-nál alacsonyabb hőmérséklet kihat az akkumulátor teljesítményére.
- Ne helyezzen a fülhangszóró közelébe éles fémtárgyakat, például tűket. A hallgató magához vonzhatja ezeket a tárgyakat, és így sérülést okozhat Önnek.
- Az eszközt tisztítás és karbantartás előtt kapcsolja ki, és válassza le a töltőről.
- Ne szerelje szét az eszközt és kiegészítőit. Ellenkező esetben a készülékre és a tartozékokra vonatkozó garancia érvényét veszti, és a gyártó nem vállal felelősséget a kár megtérítéséért.
- Ha a készülék képernyője kemény tárgynak ütközve törik el, ne érintse meg, és ne próbálja meg eltávolítani a törött részt. Ebben az esetben azonnal hagyja abba a készülék használatát, és forduljon hivatalos szervizközponthoz.

#### A VESZÉLYES ANYAGOK MENNYISÉGÉNEK CSÖKKENTÉSE

A készülék megfelel az EU vegyi anyagok regisztrálásáról, értékeléséről, engedélyezéséről és korlátozásáról szóló rendelete (az Európai Parlament és a Tanács 1907/2006/EK rendelete (REACH)) és az EU veszélyes anyagok korlátozásáról szóló irányelve (RoHS) követelményeinek.

(Az Európai Parlament és a Tanács 2011/65/EU (RoHS) irányelve és az azt módosító 2015/863 (EU) irányelv.) Javasoljuk, hogy rendszeresen keresse fel ezt az weboldalt, ahol naprakész információkat találhat.

#### EU-JOGSZABÁLYOKNAK VALÓ MEGFELELÉS

A Bullitt Mobile Ltd. ezúton kijelenti, hogy ez a készülék megfelel a 2014/53/EU irányelv alapvető követelményeinek és egyéb vonatkozó rendelkezéseinek. A megfelelőségi nyilatkozat megtekintéséhez látogasson el a weboldalra: <u>https://www.catphones.com/download/Certification</u>

Hivatalos képviselő: Authorised Representative Service 77 Camden Street Lower Dublin DO2 XE80 Ireland

#### EU MEGFELELŐSÉGI NYILATKOZAT

A készüléket az 5150–5350 Mhz frekvenciatartományban való üzemeltetés esetén kizárólag beltéri használatra tervezték. Korlátozások: Belgium (BE), Bulgária (BG), Cseh Köztársaság (CZ), Dánia (DK), Németország (DE), Észtország (E), Írország (IE), Görögország (EL), Spanyolország (ES), Franciaország (FR), Horvátország (IT), Olaszország (IT), Ciprus (CY), Lettország (LV), Litvánia (LT), Luxemburg (LU), Magyarország (HU), Málta (MT), Hollandia (NL), Ausztria (AT), Lengyelország (PL), Portugália (PT), Románia (RO), Szlovénia (SI), Szlovákia (SK), Finnország (FI), Svédország (SE), Észak-Írország (UK(NI)), Svájc (CH), Norvégia (NO), Izland (IS), Liechtenstein (LI) és Törökország (TR).

#### **MEGJEGYZÉS**:

Tartsa be a helyi előírásokat ott, ahol az eszközt használja. Az eszköz használata az Európai Unió (EU) egyes vagy összes tagállamában korlátozott lehet.

Előfordulhat, hogy egyes sávok nem állnak rendelkezésre minden országban vagy minden területen. Bővebb információért forduljon a helyi szolgáltatóhoz.

Sugárzott rádiófrekvencia maximális teljesítménye azokon a frekvenciasávokon, amelyeken a rádióberendezés működik: Az összes sávhoz tartozó maximális teljesítmény alacsonyabb, mint a vonatkozó harmonizált szabványban meghatározott legmagasabb határérték.

A frekvenciasávok, valamint a sugárzott teljesítmény névleges határértékei erre a rádióberendezésre vonatkozóan a következők:

| SPEKTRUM ÉS TELJESÍTMÉNY TÁBLÁZAT (Csak EU) |  |
|---------------------------------------------|--|
|---------------------------------------------|--|

| Frekvenciasáv                          | Vezetett teljesítmény |
|----------------------------------------|-----------------------|
| GSM 900                                | 32                    |
| GSM 1800                               | 30                    |
| WCDMA I sáv                            | 24                    |
| WCDMA VIII sáv                         | 24                    |
| FDD-LTE B1                             | 24                    |
| FDD-LTE B3                             | 24                    |
| FDD-LTE B7                             | 24                    |
| FDD-LTE B8                             | 24                    |
| FDD-LTE B20                            | 24                    |
| FDD-LTE B28                            | 25                    |
| TDD-LTE B34                            | 24                    |
| TDD-LTE B38                            | 24                    |
| TDD-LTE B40                            | 24                    |
| 5G NR SA sáv n1                        | 25                    |
| 5G NR SA sáv n3                        | 24                    |
| 5G NR SA sáv n7                        | 24                    |
| 5G NR SA sáv n8                        | 24                    |
| 5G NR SA sáv n28                       | 24                    |
| 5G NR SA sáv n41                       | 25                    |
| 5G NR SA sáv n77                       | 25                    |
| 5G NR SA sáv n78                       | 25                    |
| 5GNR NSA EN-DC_1_n78 : 1920 - 1980 MHz | 24                    |
| 5GNR NSA EN-DC_3_n78: 1710 - 1785 MHz  | 24                    |
| 5GNR NSA EN-DC_8_n78 : 880 - 915 MHz   | 24                    |
| 5GNR NSA EN-DC_3_n41: 2496 - 2690 MHz  | 25                    |
| 5GNR NSA EN-DC_1_n78 :3300 - 3800 MHz  | 25                    |
| 5GNR NSA EN-DC_3_n78 : 3300 - 3800 MHz | 25                    |
| 5GNR NSA EN-DC_8_n78 :3300 - 3800 MHz  | 25                    |
| 5GNR NSA EN-DC_3_n41 : 1710 - 1785 MHz | 22                    |
| BT-BR/EDR                              | 8                     |
| BT-BLE                                 | 4                     |

| WIFI 2.4G               | 18       |
|-------------------------|----------|
| WiFi : 5180 - 5240 MHz  | 19       |
| WiFi : 5260 - 5320 MHz  | 19       |
| WiFi : 5500 - 5700 MHz  | 19       |
| WiFi : 5745 - 5825 MHz  | 14       |
| NFC : 13.553-13.567 MHz | 8 dBuA/m |

## UKCA SZABÁLYOZÁSI MEGFELELŐSÉG

A Bullitt Mobile Ltd. kijelenti, hogy a jelen nyilatkozat tárgyát képező UKCA-jelöléssel ellátott rádióberendezés megfelel az Egyesült Királyság Rádióberendezésekre vonatkozó 2017. évi szabályzatának. Az EU-megfelelőségi nyilatkozat teljes szövege az alábbi internetcímen érhető el: <u>https://www.catphones.com/download/Certification</u>

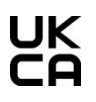

## UKCA MEGFELELŐSÉGI NYILATKOZAT

Az Egyesült Királyságban érvényes korlátozás: 5150-5350 MHz, csak beltéri használatra

# CAT® S53 SPECIFIKÁCIÓ

| Operációs rendszer       | Android 11                                                       |
|--------------------------|------------------------------------------------------------------|
| Processzor               | Qualcomm SD480                                                   |
| Memória                  | Belső memória: 128GB eMMC / 6GB LPDDR4X SDRAM                    |
|                          | Külső memória: SDXC, Class 10/Ultra high speed/up to 256GB       |
| Hálózat                  | 5G frekvenciasáv: n1, n2, n3, n5, n7 n8, n28, n41, n66, n77, n78 |
|                          | LTE: 1,2,3,4,5,7,8,12,13,17,18,19,20,25,26,28,34,38,39,40,41,66  |
|                          | WCDMA: 1,2,4,5,6,8,19                                            |
|                          | GSM: 850,900,1800,1900                                           |
|                          | CDMA: BCO, BC1, BC10                                             |
| Kijelző                  | 6,5 hüvelykes HD + nedves kéz és kesztyű támogatással            |
| Kamera                   | Hátsó kamera: 48 MP-es és 2MP-PDAF egy LED-vakuval               |
|                          | Elülső kamera: 16MP                                              |
| Érzékelő                 | Környezeti fényérzékelő                                          |
|                          | Gyorsulásmérő                                                    |
|                          | Giroszkóp                                                        |
|                          | lránytű                                                          |
|                          | Közelség                                                         |
| Csatlakozási lehetőségek | Bluetooth: 5.1                                                   |
|                          | USB: 2.0                                                         |
|                          | WiFi 802.11 a/b/g/n/ac                                           |
|                          | GPS, aGPS, GLONASS, Gaileo, EGNOS, SBAS, Beidou                  |
|                          | NFC                                                              |
|                          | SIM típusa: Nano SIM                                             |
| Akkumulátor              | 3.85V, 5500mAH                                                   |
| Egyebek                  | Külső behatásokkal szembeni védettség: IP68 és IP69K             |
|                          | Leejtési teszt: 1,8 m                                            |
|                          | Vízállóság: 1,5 méter legfeljebb 30 perc                         |
|                          | Programozható gomb PTT üzemmóddal                                |
|                          | USB, vezeték nélküli töltés                                      |
| Méretek                  | 171*81*16 mm                                                     |
| Tömeg                    | 290 g                                                            |

\* A kialakítás és a műszaki adatok előzetes értesítés nélkül módosulhatnak.

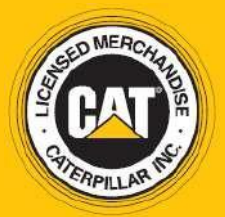

© 2022 Caterpillar. Minden jog fenntartva. A CAT, a CATERPILLAR, a LET'S DO THE WORK, a hozzájuk tartozó logók, a "Caterpillar Yellow", a "Power Edge" és a Cat "Modern Hex" védett dizájn, valamint a jelen dokumentumban használt cég- és termékazonosító elemek a Caterpillar védjegyei, amelyek használata engedélyhez kötött. www.cat.com / www.caterpillar.com

A Bullitt Mobile Ltd. a Caterpillar Inc. licencengedélyese. A Bullitt Mobile Ltd. és harmadik felek védjegyei az adott védjegytulajdonos tulajdonát képezik. Bullitt Mobile Ltd. One Valpy, Valpy Street, Reading, Berkshire RG1 1AR, Egyesült Királyság